# Sandt & Tolk

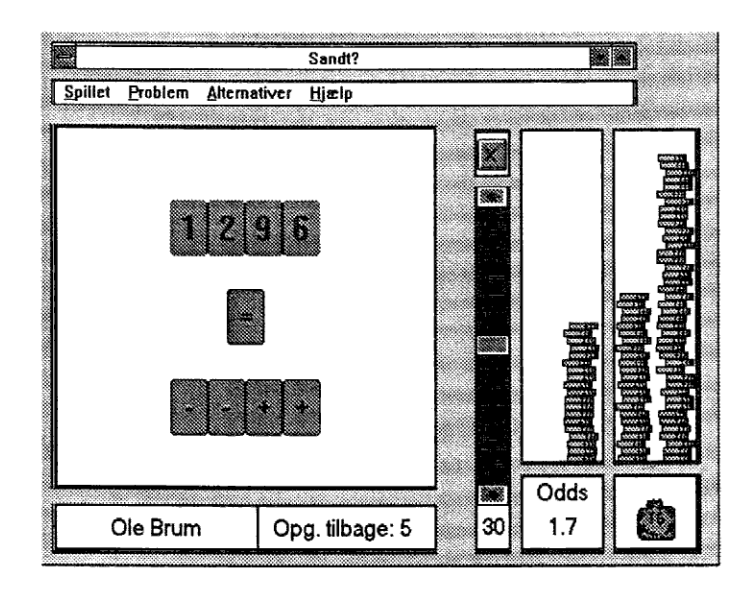

# Sandt & Tolk

Dansk version ved Orfeus iflg. en fællesnordisk aftale i Nordisk Ministerråds Dataprogramgruppe.

## Sandt & Tolk

af Ivar Minken & Børre Stenseth

Udviklet med Dialog Ivar Minken i Norge og udvekslet gennem Nordisk Ministerråds Dataprogramgruppe

Oversættelse: Mik Tuver

Tekst ved: Jan Vad Christensen

Orfeus Graham Bells vej 1A 8200 Århus N

© Orfeus 1991 © Nordisk Ministerråds Dataprogramgruppe

ISBN 87-89567-41-2

## INDHOLDSFORTEGNELSE

| Forord       | 1 |
|--------------|---|
| Installation |   |

| Igang med Sandt                                            |    |
|------------------------------------------------------------|----|
| Windows <sup>®</sup> Programstyring, valg af programgruppe | 2  |
| start af program v.h.a. IKON                               |    |
| Sandt's åbningsbillede                                     | 3  |
| menuen Spillet                                             |    |
| menuvalg Ny serie - Vælg længde af spillerunden            | 4  |
| menuen Alternativer, sådan kan vi Snyde kikke facit        | •  |
| satsning af mønter                                         | 5  |
| startknappen, placering af kort                            | 6  |
| placering af kort                                          | 7  |
| en opgave vundet                                           | 8  |
| ændring af tid/odds                                        | 9  |
| 4 runder af spillet                                        | •  |
| en opgave glippede                                         | 10 |
| klik på brillerne og Snyde kik facit                       |    |
| færdig med serien - En ny omgang ?                         | 11 |
| Nej - afslut programmet !                                  |    |
| tilbage til udgangspunktet, klar til Tolk                  | 12 |
| Igang med Tolk                                             |    |
| Tolk's åbningsbillede                                      | 13 |
| menuen Fil, menuvalg Åbne spil                             |    |
| Underkatalog TOLK-OPG                                      | 14 |
| opgavesæt ENGKAP1.TLK                                      | 15 |
| klar til start                                             | 16 |
| menuen Spillet, menuvalg Beskrivelse                       |    |
| "Going up 3" Gloser til kapitel 1 Traveling Abroad         | 17 |
| menuen Spillet, menuvalg Ny serie                          |    |
| 3 typer spil, opstartsvalg Normalt spil                    | 18 |
| sats nogle mønter og start spillet                         | •  |
| oversæt LØVINDE v.h.a. bogstavkortene                      | 19 |
| grib et kort og slip det på stavelinien                    | •  |
| rokering af kort indenfor tidsbegrænsning                  | 20 |

| Igang med Tolk - fortsat                             |    |
|------------------------------------------------------|----|
| vi vinder og pengesækken vokser med indsats + odds   | 20 |
| en hurtig måde at satse mønter og starte en runde på | 21 |
| brugen af begge linier til lange ord                 | 22 |

## Funktionerne i Sandt

| Hoveddelene af spillet                          | 23 |
|-------------------------------------------------|----|
| Windows® kommandolinie                          | 24 |
| spillet's menubjælke                            | 25 |
| menuen Spillet med start/stop                   | 26 |
| menuvalg Ny serie, Top ti, Ændre navn & Afslut  |    |
| menuen Problem                                  | 27 |
| 6 menuvalg med forskellige aritmetriske opgaver |    |
| menuen Alternativer                             | 28 |
| menuvalg Lyd fra/til & Gratis spil              |    |
| menuvalg Snyde kikke & prioritet                |    |
| NAVN,TID & PENGE                                | 29 |

## Funktionerne i Tolk

| Hoveddelene af spillet                              | 30 |
|-----------------------------------------------------|----|
| Windows® kommandolinie, spillet's menubjælke        | 31 |
| menuen Fil med Slut                                 | 32 |
| menuvalg Lav nyt spil & Ændre spil                  |    |
| menuvalg Abne spil & Gem spil                       |    |
| menuen Spillet med start/stop                       | 33 |
| menuvalg Ny serie, Top ti, Ændre navn & Beskrivelse |    |
| menuen Alternativer                                 | 34 |
| menuvalg Lyd fra/til, Gratis spil & Snyde kikke     |    |
| 3 forskellige typer kortoplæg                       | 35 |
|                                                     |    |

## Stikordsregister

-7

37

## Forord

SANDT & TOLK er to pædagogiske spil, hvor eleven, på en selvvalgt tid, vædder et beløb på at kunne klare en bestemt opgave.

Væddemålsdelen og layout er fælles for de to spil, medens opgavernes karakter er forskellige: Hvor SANDT v.hj.a. en tilfældighedsfunktion genererer opgaver fra aritmetikken, giver TOLK lærere og elever mulighed for selv at lave de opgaver, der præsenteres for spilleren. De medfølgende opgaver tjener derfor kun som eksempler, og det er hensigten, at TOLK skal tilpasses fagstof, miljø og brugere på den enkelte skole eller i hjemmene. Begge spil tilbyder et spillemiljø, som tilfører spænding og tilbagemeldinger under arbejdet med opgaverne.

Programmet er udviklet af Ivar Minken & Børre Stenseth fra programudviklingsfirmaet Dialog Ivar Minken og oversat til dansk på Orfeus.

## Installation

Programmerne installeres på harddisken sådan:

Skriv A: og tryk retur.

Skriv derefter ORFEUS og tryk retur.

Installationsprogrammet opretter en gruppe i Windows til de tre programmer. Undervejs beder det om et navn til gruppen. Svar fx Orfeus.

## **Denne manual**

..er delt op i 4 afdelinger. De 2 første er introduktion af henholdsvis Sandt og Tolk. Hold manualen med disse "tegneserier" i den ene hånd og musen i den anden, og følg vejledningerne. Så skulle du, efter få minutter, kende de væsentligste træk ved spillene.

De to næste afsnit er beskrivelse af spillene og gennemgår de enkelte felter, som man kan se på skærmen. Brug denne afdeling af manualen som en egentlig "håndbog".

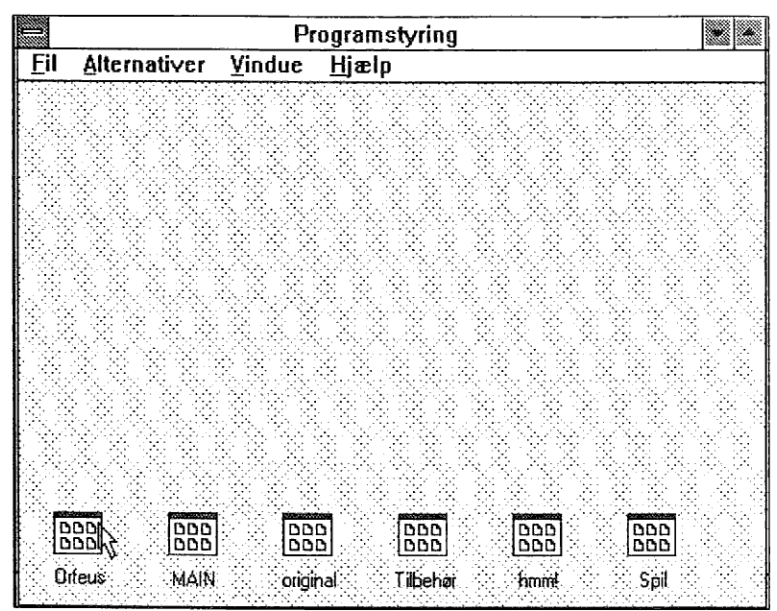

Figur 1 Fra hovedmenuen vælger vi gruppen, hvori programmet ligger...

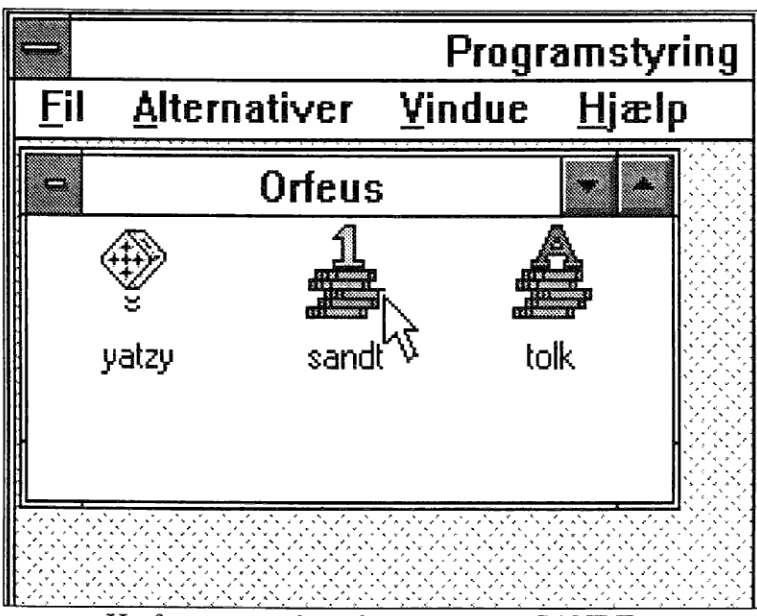

Figur 2 Herfra starter vi med programmet SANDT.

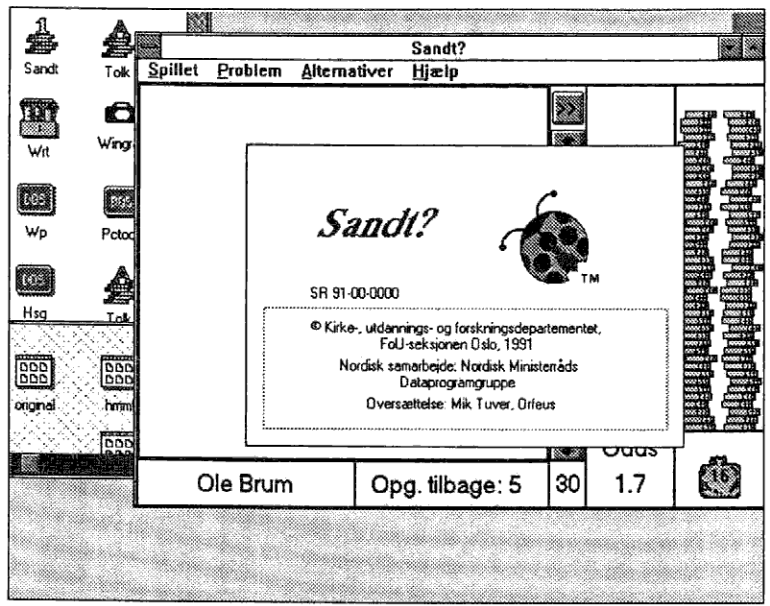

Figur 3 Og åbningsbilledet fra SANDT dukker frem. Vi klikker på --

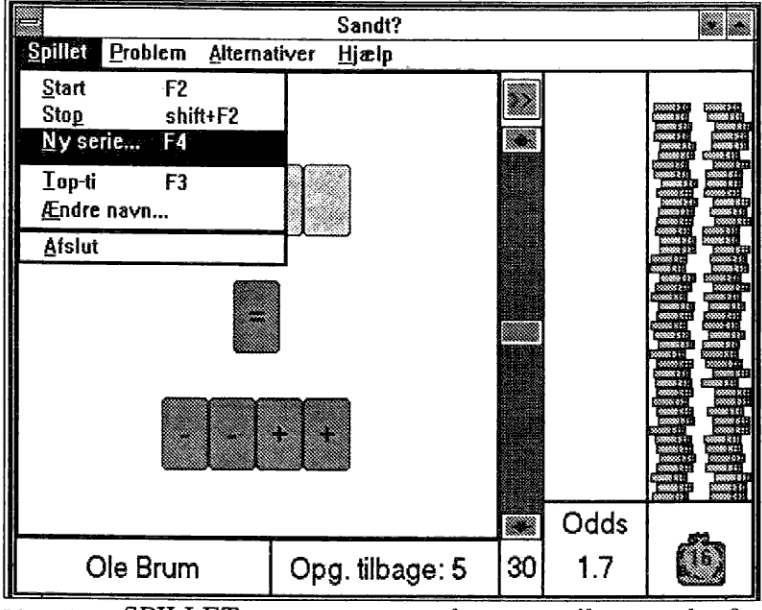

Figur 4 SPILLET - og en menu kommer til syne, herfra vælger vi NY SERIE.

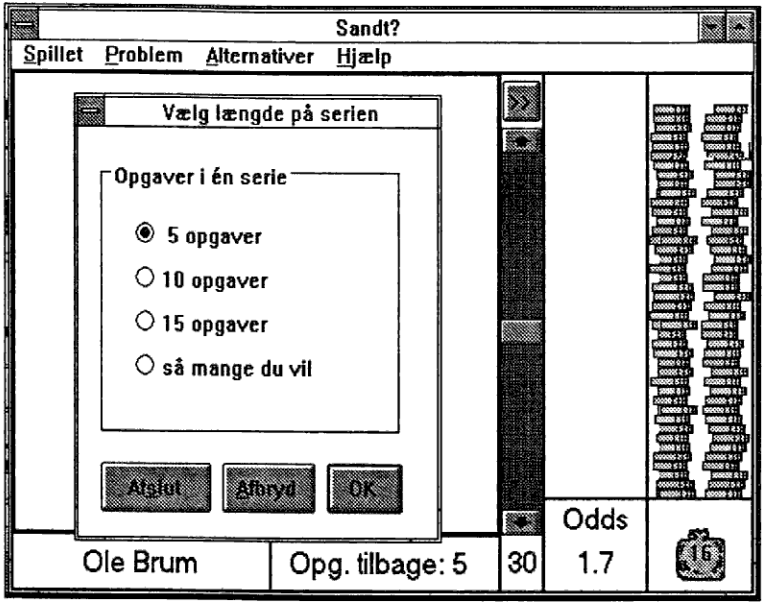

Figur 5 Vi nøjes med 5 opgaver i første omgang...og klikker ud med OK.

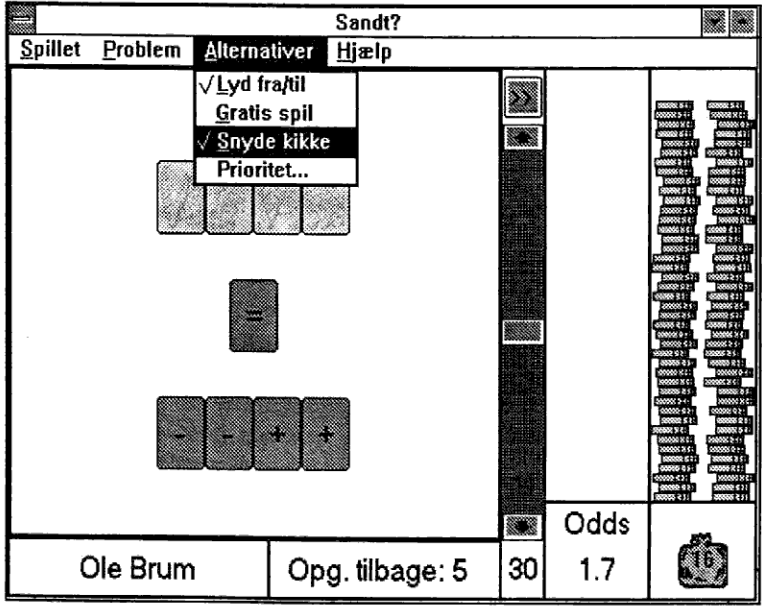

Figur 6 Fra ALTERNATIVER vælger vi SNYDE KIKKE...

| _       |          |           |     | Sandt?    |        |    |      |  |
|---------|----------|-----------|-----|-----------|--------|----|------|--|
| Spillet | Problem  | Alternati | ver | Hjælp     |        |    |      |  |
|         |          |           |     | +         |        |    |      |  |
|         |          |           |     |           |        |    | Odds |  |
|         | Ole Brun | n         | 0   | og. tilba | age: 5 | 30 | 1.7  |  |

Figur 7 Vi snupper en håndfuld mønter fra stakken til højre, ved at trykke og holde museknappen nede, -

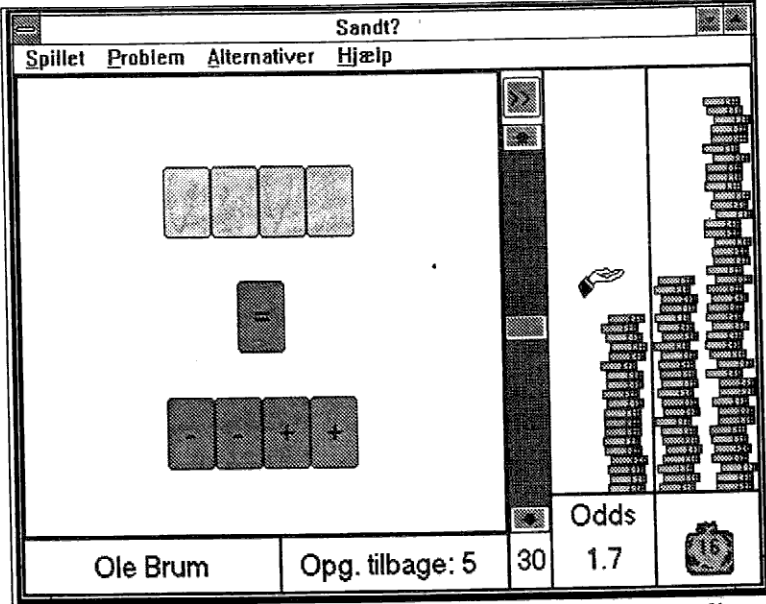

Figur 8 og satser dem i rummet til venstre ved at slippe museknappen.

| Î               |          |         |                     | Sandt?   |      |    |      |   |
|-----------------|----------|---------|---------------------|----------|------|----|------|---|
| <u>S</u> pillet | Problem  | Alterna | tiver               | Hjælp    |      |    |      |   |
|                 |          | 2       | <b>9</b>   <b>1</b> | j        |      |    | Odds |   |
| (               | Die Brum | 1       | Ор                  | g. tilba | ge:5 | 30 | 1.7  | Ö |

Figur 9 Vi trykker på startknappen, kortene vender sig, og spillet er i gang.....og så gælder det om at få placeret alle kort rigtigt i en fart.

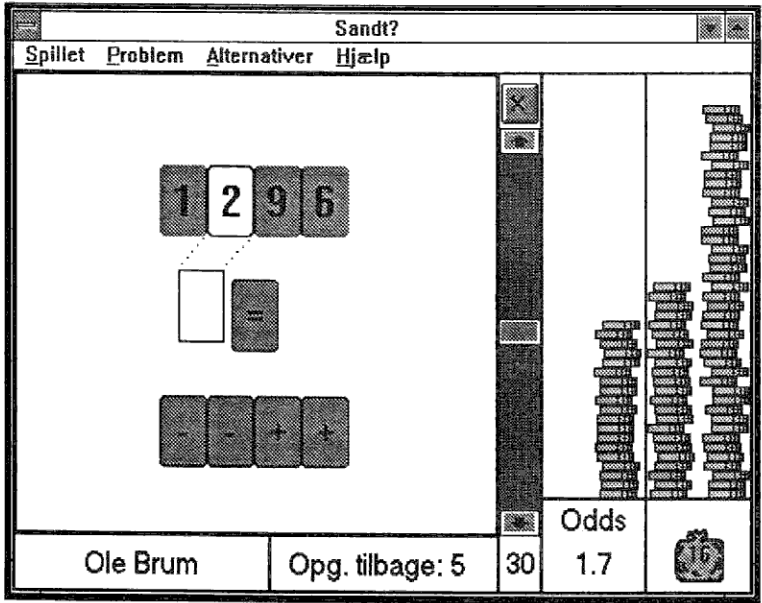

Figur 10 Vi peger på kortet med musen - griber det ved at holde museknappen nede - fører kortet frem til sit bestemmelsessted - og slipper museknappen.

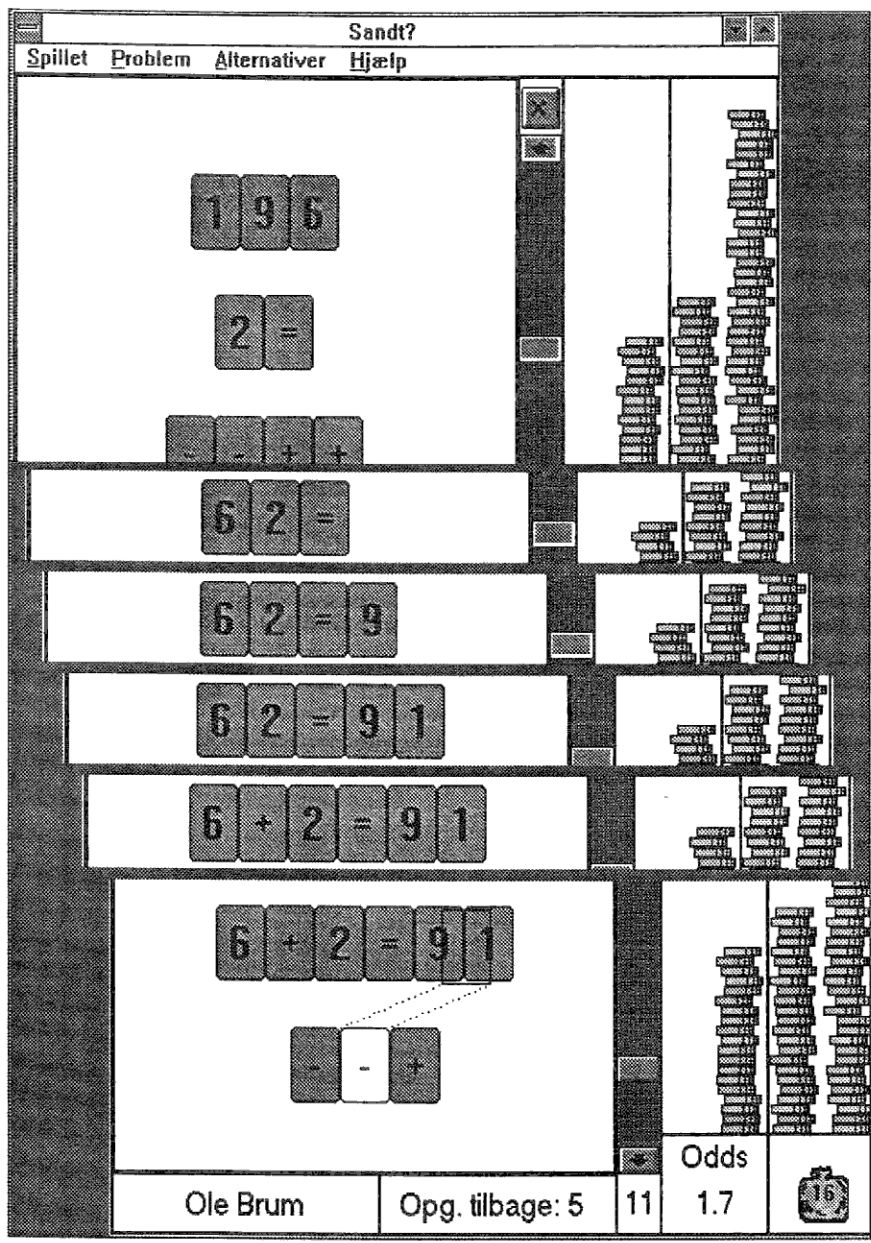

Figur 11 Alle kortene, inclusive operatorerne, placeres omkring lighedstegnet.

|                 |                 |         |       | Sandt?      |   |   |      |     |
|-----------------|-----------------|---------|-------|-------------|---|---|------|-----|
| <u>S</u> pillet | <u>P</u> roblem | Alterna | tiver | Hjælp       |   |   |      |     |
|                 | 6 +             | 2 =     | 9     | <u>s</u> 1  |   |   | Odds |     |
| 0               | Die Brum        | 1       | Ор    | g. tilbage: | 4 | 7 | 1.7  | 46) |

Figur 12 Vi VANDT! - Og vores indsats + 70% (se odds) rasler ned i pengesækken.

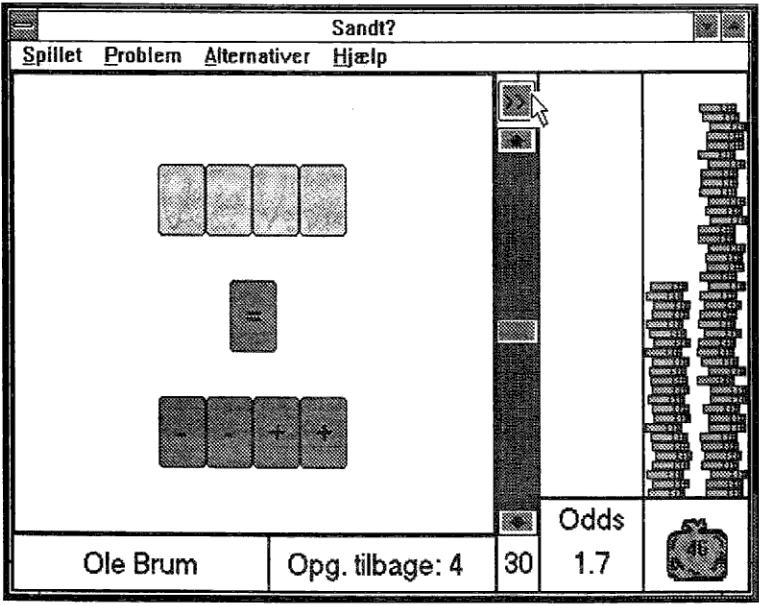

Figur 13 Færdig med den opgave, vi klikker på restartknappen for at få en ny.

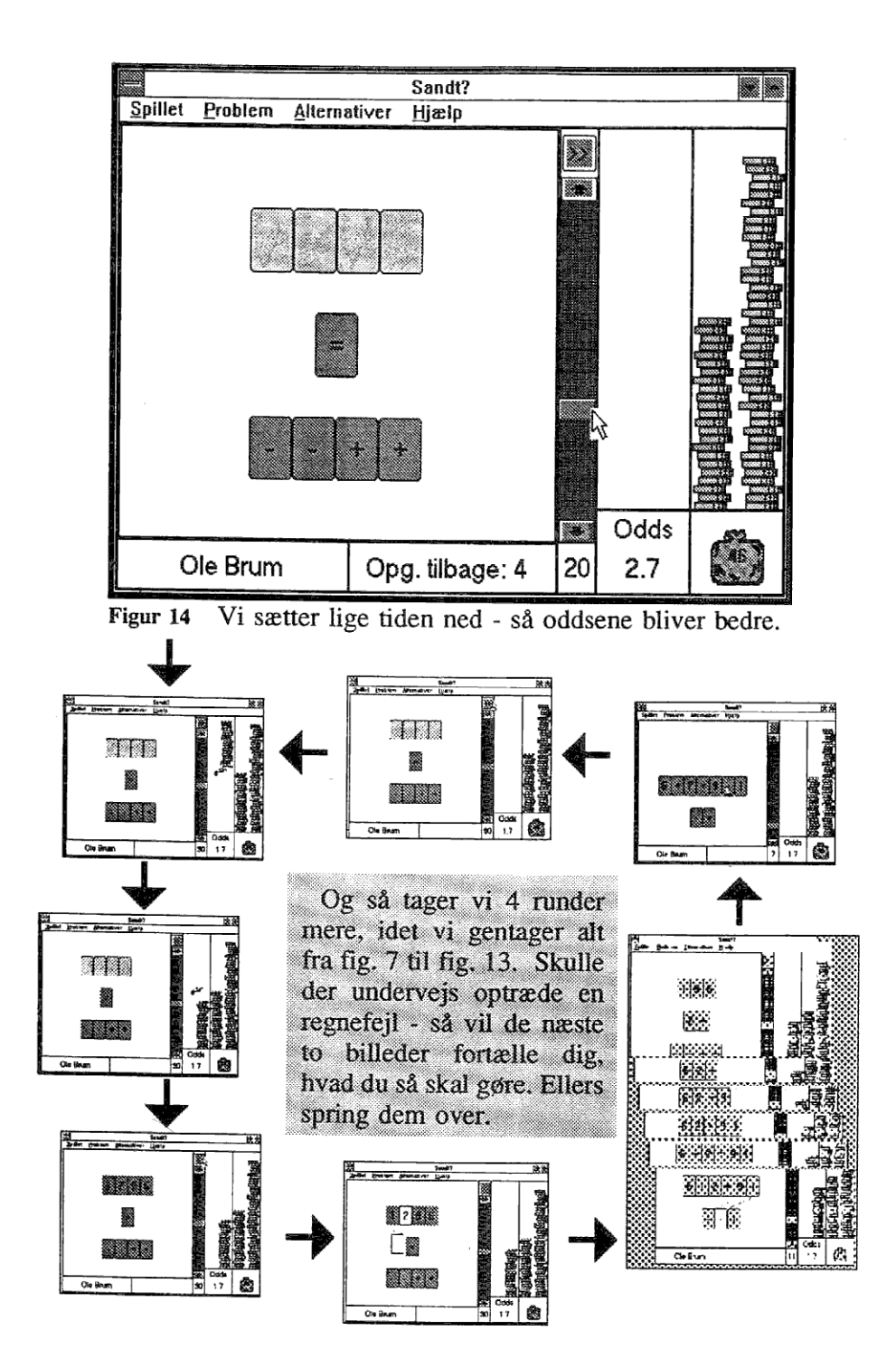

|         |                           |         |                      | Sandt?     |                                         |   |      |  |
|---------|---------------------------|---------|----------------------|------------|-----------------------------------------|---|------|--|
| Spillet | Problem                   | Alterna | tiver                | Hjælp      |                                         |   |      |  |
|         | 6 + 2                     | 2 =     | 9                    |            | ~~~~~~~~~~~~~~~~~~~~~~~~~~~~~~~~~~~~~~~ |   |      |  |
|         | and all the second second |         | a i dhaad i dir eild |            | - 00                                    | 4 | Udds |  |
|         | Die Brum                  |         | Ор                   | g. tilbage | e: 4                                    | 0 | 1.7  |  |

Figur 15  $\emptyset$ V - det glippede med det sidste tegn .. Tiden løb ud .. og indsatsen gik tabt. Men der dukkede et par briller op nede i højre hjørne ???

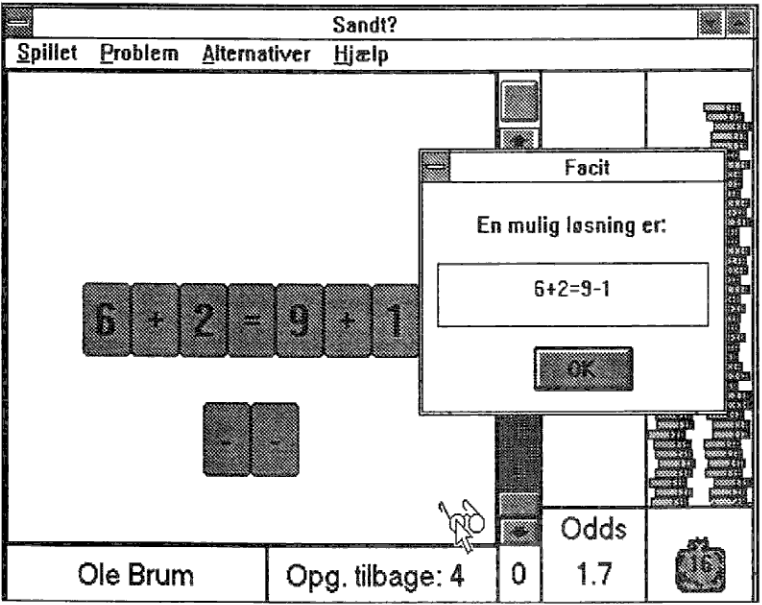

Figur 16 Klik på brillerne - og en rigtig løsning præsenteres. Du kommer videre ved at klikke på OK.

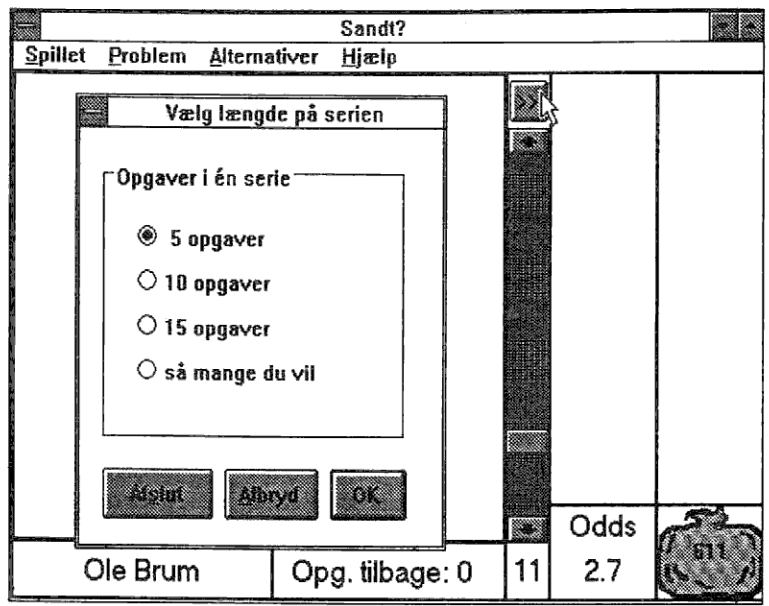

Figur 17 Så er vi færdige med 5 runder. Alle pengene ender i sækken, og vi bliver tilbudt en serie mere.

Vi skal videre med TOLK, og klikker derfor på AFSLUT.

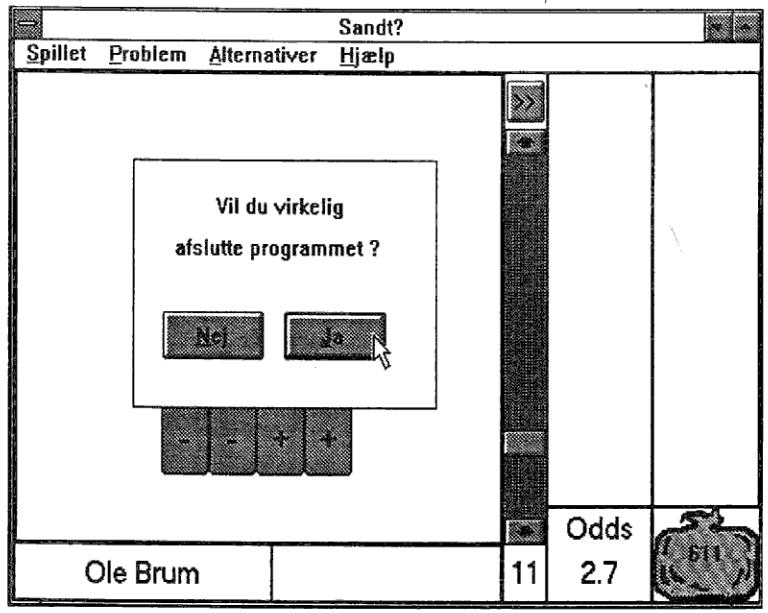

Figur 18 Vantro spørger programmet, om vi virkelig vil forlade det. - Det bekræfter vi ved at klikke på JA.

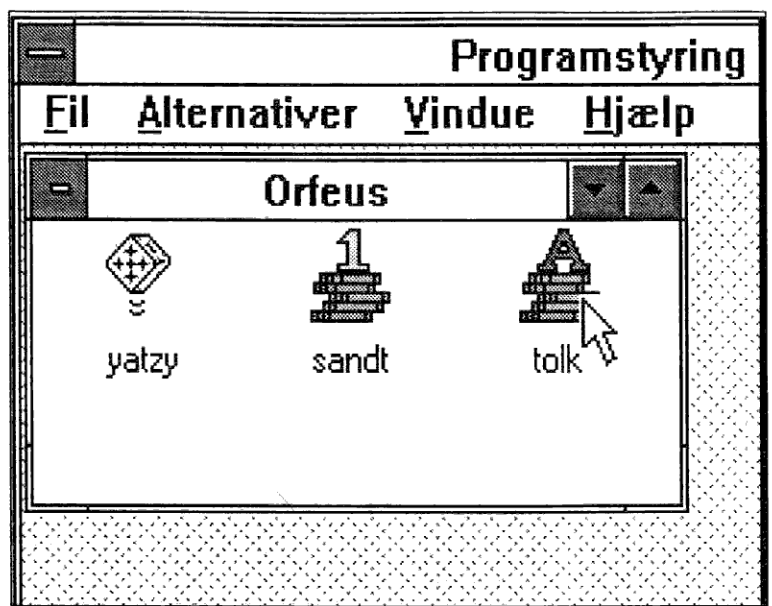

Figur 19 Vi er tilbage til det sted, hvorfra vi startede SANDT, og det er også herfra, vi starter programmet TOLK. Peg på ikonet med pilen, og klik ind...

I den følgende afd. af manualen vil vi gennemgå **Tolk** på samme måde, som vi gennemgik **Sandt**. Dog vil vægten blive lagt på det, som er specielt for **Tolk**, nemlig opgavesættene, der ligger i separate filer.

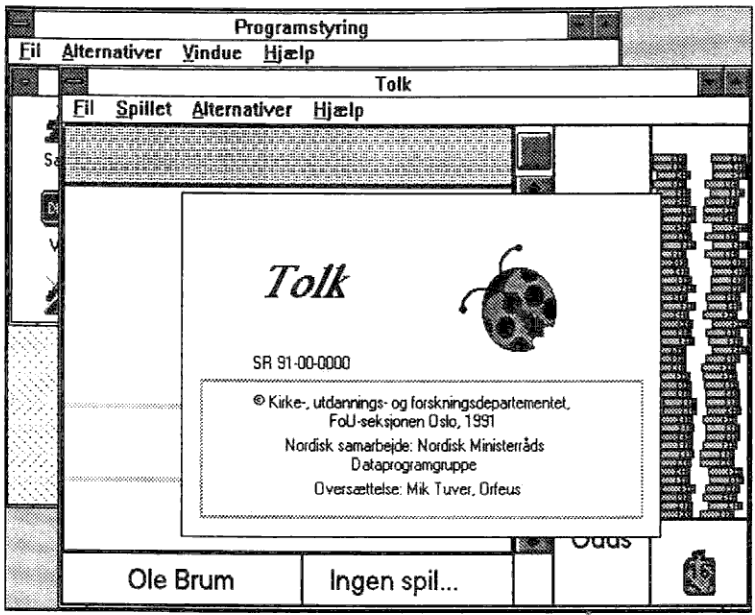

Figur 1 Og det ligner jo til forveksling åbnings-billedet fra SANDT. Hele højre side er ihvertfald identisk, men til venstre er der nogle forskelle. Dem ser vi på i det følgende:

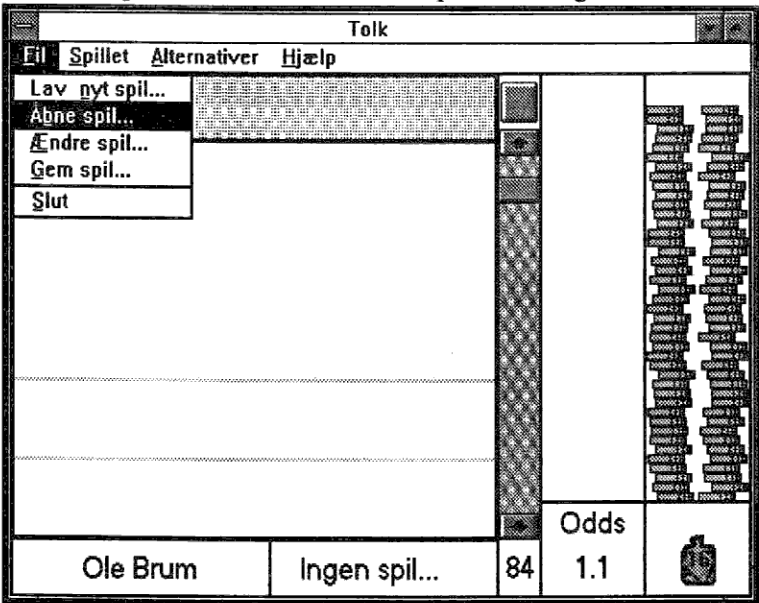

Figur 2 Nu skal vi have valgt et opgavesæt, derfor klikker vi ind i FIL-menuen, og herfra vælger vi ÅBNE SPIL.

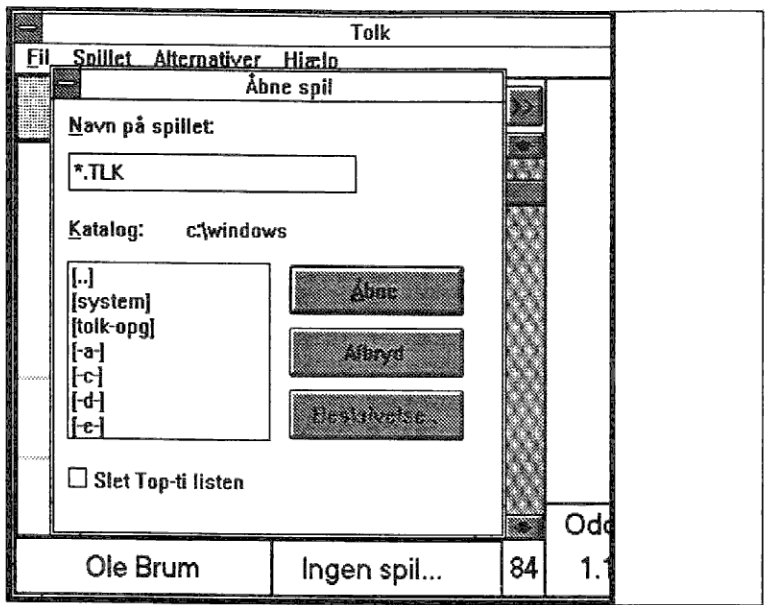

Figur 3 Vi befinder os nu i menuen, hvorfra vi kan vælge et opgavesæt. Først skal vi ind i det rigtige underkatalog.

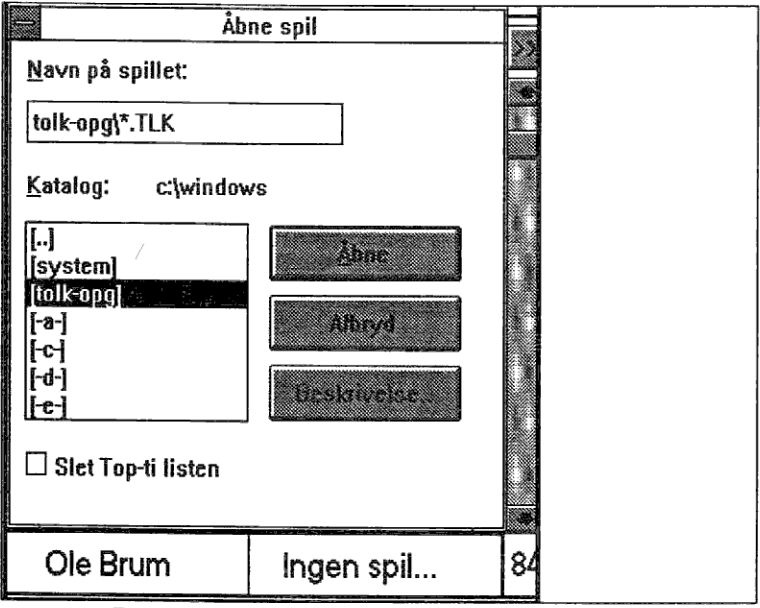

Figur 4 Dette opnår vi ved at klikke på [TOLK-OPG], og derefter på ÅBNE.

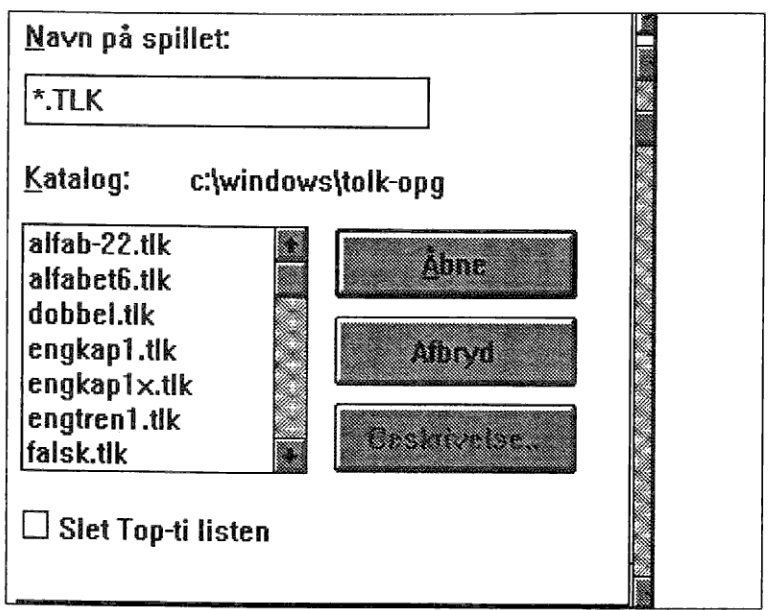

Figur 5 Nu viser vinduet os alle filer med efternavn .TLK i underkataloget C:\WINDOWS\TOLK-OPG. Da der ikke er plads til alle filer i vinduet, er der dukket en scroll-bar op på højre side af dette.

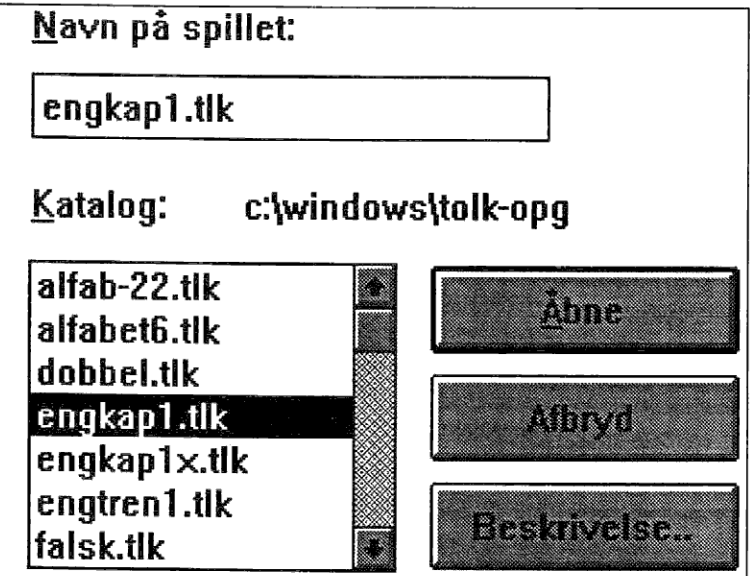

Figur 6 Det opgavesæt, som vi skal bruge, er tilstede i vinduet. Klik på ENGKAP1.TLK og på ÅBNE.

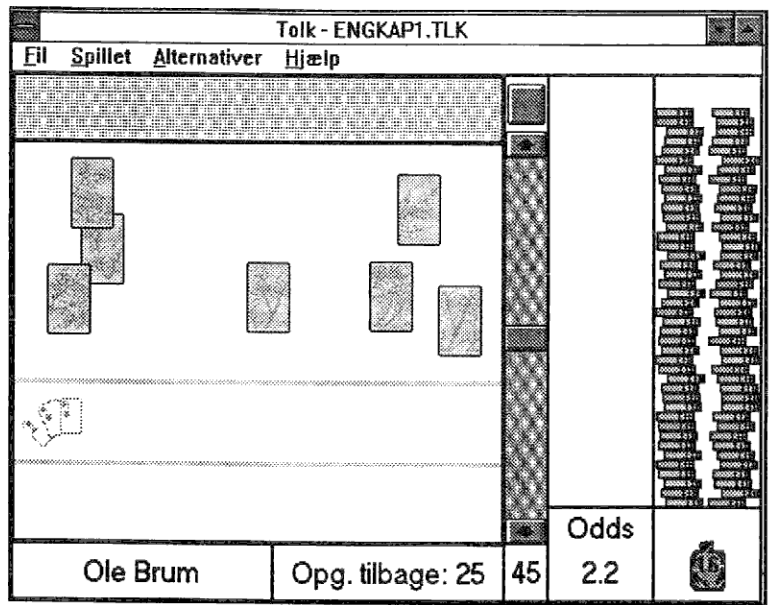

Figur 7 Så er vi sådan set klar - men inden vi går igang, vil vi gerne vide, hvad det er for en opgave, vi har kastet os ud i.

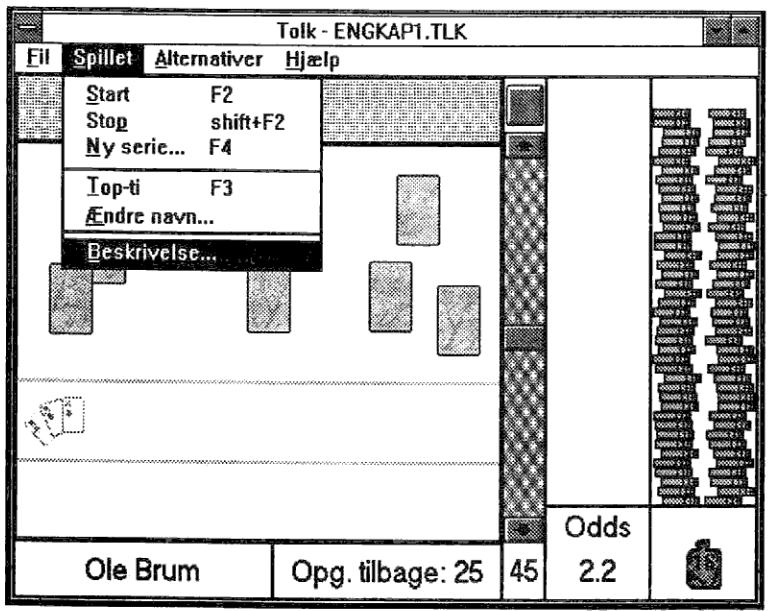

Figur 8 Vi klikker derfor på menuen SPILLET, og vælger herfra BESKRIVELSE.

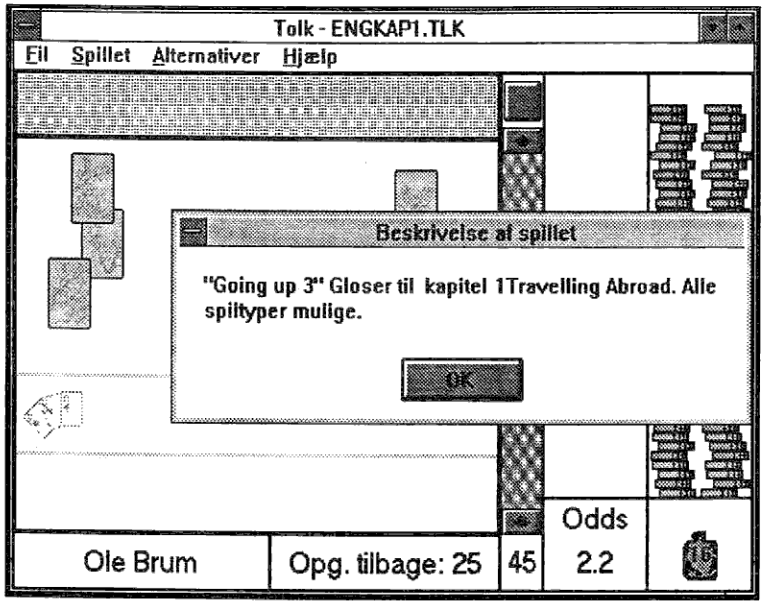

Figur 9 Her får vi opklaret, hvor opgaverne stammer fra, samt at alle spiltyper er mulige. SPILTYPER ? - Klik ud med OK!

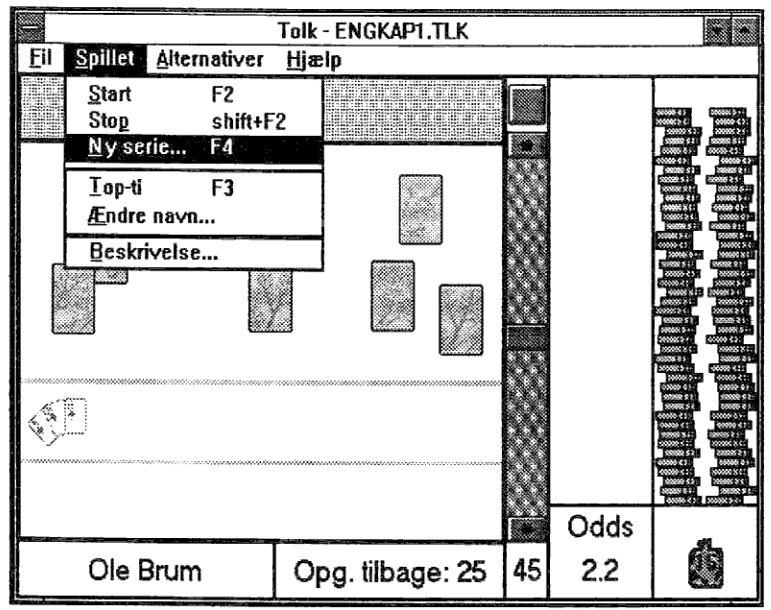

Figur 10 Og klik på SPILLET-menuen igen, og vælg denne gang NY SERIE.

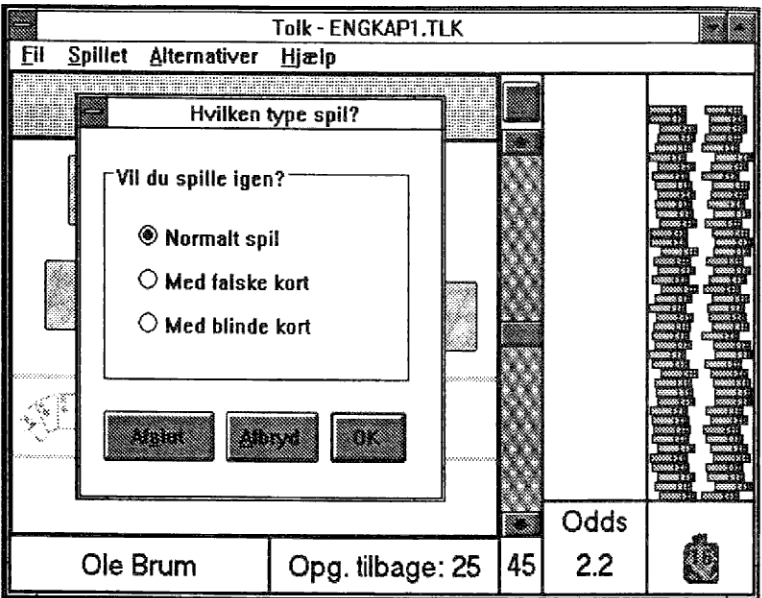

Figur 11 Her opdager vi, at der findes tre typer spil. Vi nøjes med i første omgang at vælge NORMALT SPIL (sandsynligvis er dette allerede valgt, men opstartsvalget bestemmes af opgavesættet). Klik ud med OK.

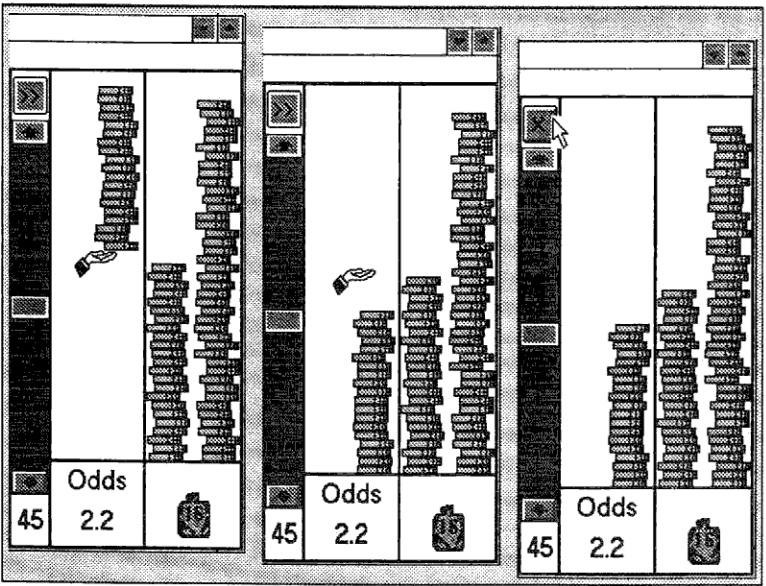

Figur 12 Og så er det alvor: Sats nogle mønter og start spillet.

|                                 | Tolk - ENGKAP1.TLK                                                                                                    |    |      |  |
|---------------------------------|----------------------------------------------------------------------------------------------------|----|------|--|
| <u>Fil Spillet Alternativer</u> | Hjælp                                                                                                    |    |      |  |
| løvin                           | de                                                                                                    |    | R.   |  |
|                                 |                                                                                                    |    |      |  |
| \$.                             |                                                                                                    |    |      |  |
|                                 | an and a supervision of the supervision of the supe |    | Odds |  |
| Ole Brum                        | Opg. tilbage: 25                                                                                                    | 44 | 2.2  |  |

盙

Ì,

 Figur 13 Og så gælder det om at oversætte LØVINDE til det ensbetydende engelske ord v.h.a. bogstavkortene. Placer disse på de to linier for neden.

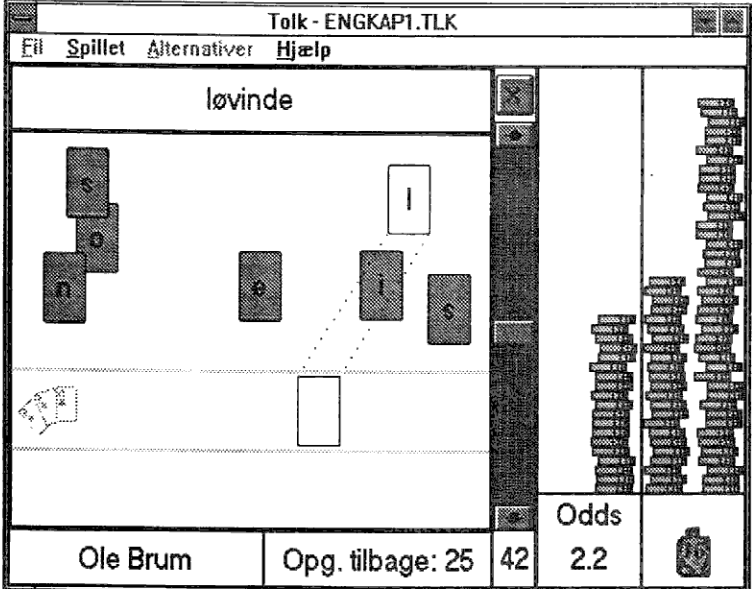

Figur 14 Du behøver blot at gribe kortet med musen, og derefter slippe det på linien, derefter vil kortet selv finde en ledig plads og evt. kile sig ind.

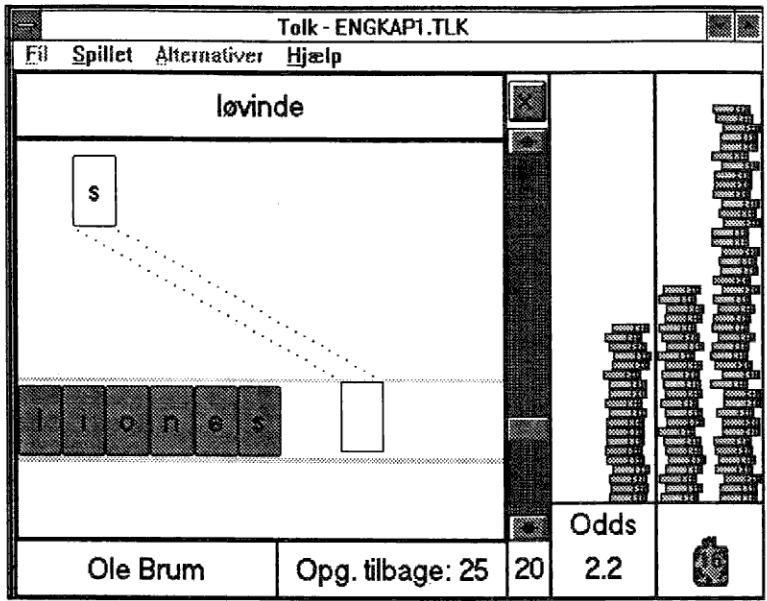

Figur 15 Hvis et eller flere kort anbringes forkert på linien, er det muligt at flytte om på dem, sålænge tiden ikke er udløbet. Og når det sidste kort er anbragt...

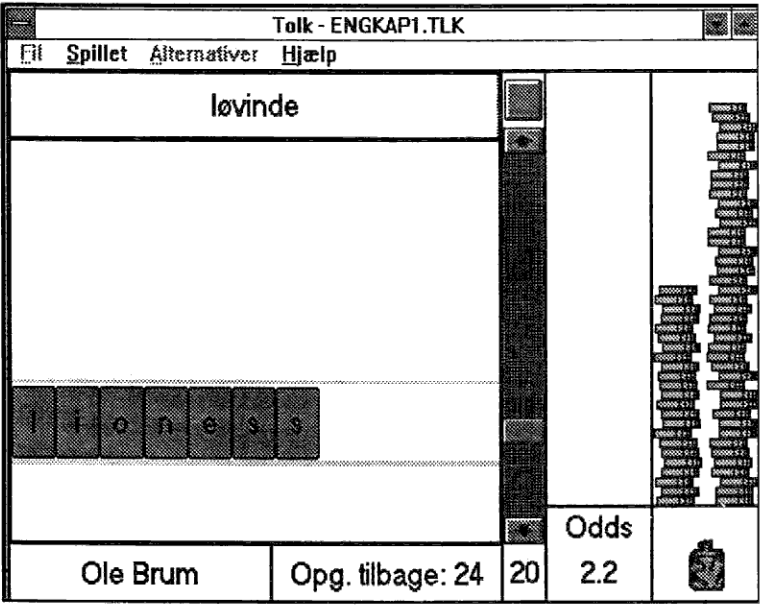

ē

Figur 16 ...rasler indsatsen +120% ned i pengesækken.

<u>Fil Spillet Alternativer Hjælp</u>

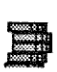

Figur 17 Nu KUNNE vi jo klikke på restart knappen for at få et nyt spil...

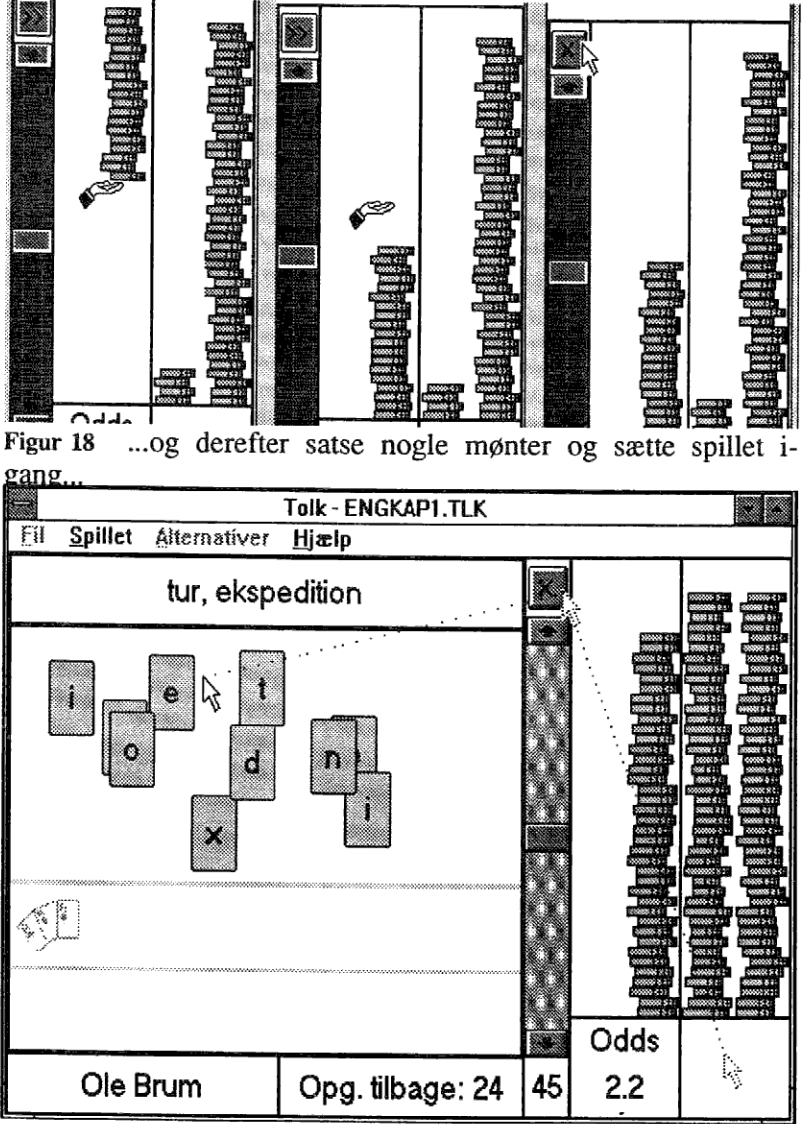

Figur 19 ...men det gør vi slet IKKE. Derimod klikker vi 2 gange på pengesækken og een gang på restart knappen - så er vi igang ned næste spil.

Her går vi i gang med at stave til EXPEDITION. Først tager vi EX, men nu er det, ligesom kortene ligger i vejen for hverandre.

Derfor tager vi lige endelsen først, og fjerner derved de kort, der ligger øverst,

og så fortsætter vi med at stave den første del af ordet,

indtil det sidste bogstav er på plads. Som du ser fungerer begge linier som en forlængelse af hinanden.

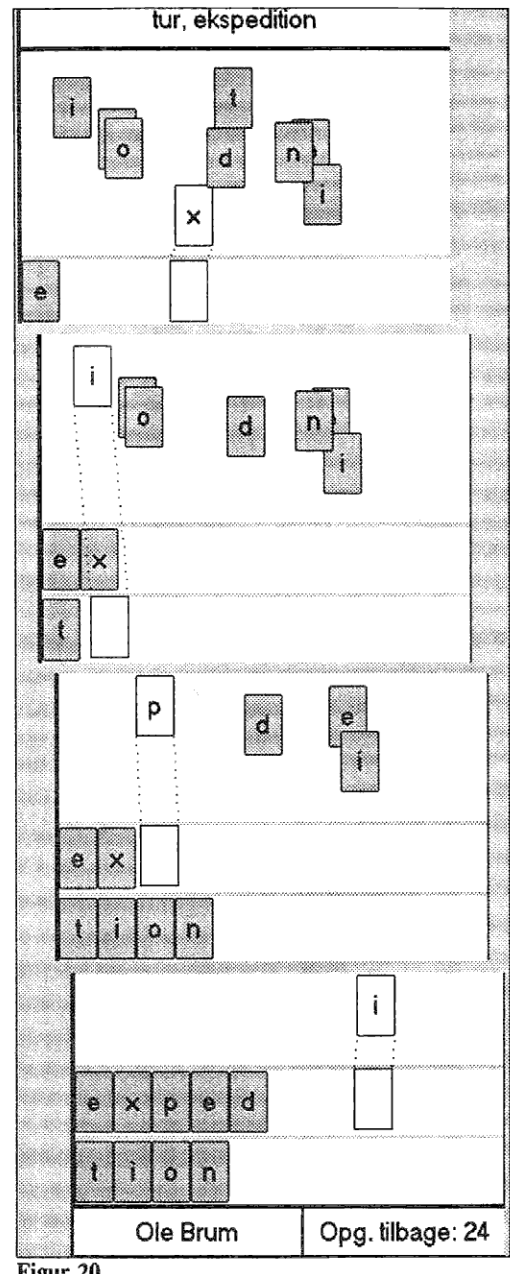

Figur 20

Og så er vi sådan set færdige med den hurtige gennemgang af Sandt & Tolk - hvis du har lyst til at spille runden færdig, så er der 23 opgaver at løse endnu - og hvis du har lyst til at læse den næste afd. af manualen, så kan du komme hurtigt ud af spillet med Alt-F4.

I denne afdeling af bogen undersøges spillet på en anden måde, idet vi bryder programmet op i sine bestanddele med programmet i operativ tilstand.

Nedenfor vises de enkelte aktive vinduer skilt ud fra hverandre. Og i det efterfølgende vil vi behandle hver enkelt element og dertil knyttede underelementer, hver for sig og tilbundsgående.

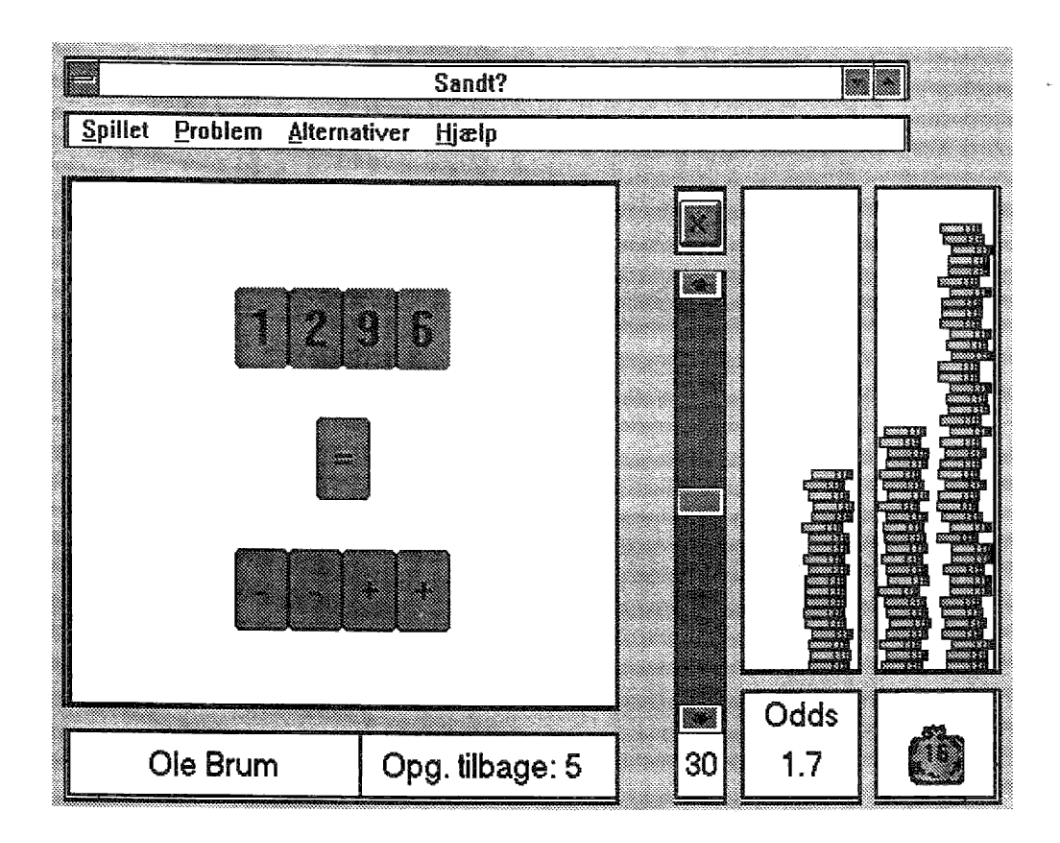

Vi tager elementerne ovenfra og ned, og fra venstre mod højre. Altså startende med:

#### Sandt?

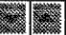

DEN OVERORDNEDE KOMMANDOLINIE. Det er herfra vi styrer - ikke Sandt - men derimod det overordnede styresystem Windows®. Her er kort fortalt funktionerne:

|                                                             |            | Sandt?                                                                                                    |       |
|-------------------------------------------------------------|------------|----------------------------------------------------------------------------------------------------|-------|
| <u>Genopret</u><br>Elyt<br>Størrelse<br>Minimér<br>Maksimér |            | genopretter Sandt fra IKON<br>flytter Sandt<br>ændrer Sandt's størrelse<br>reducerer Sandt til IKON<br>tildeler hele skærmen til Sandt | ***** |
| Luk                                                         | Alt + F4   | afslutter Sandt                                                                                                    |       |
| Skift til                                                   | Ctrl + Esc |                                                                                                    |       |
|                                                             | S          | kifter til menuen OPGAVELISTEN                                                                                                    |       |

**Opgavelisten** er et kontrolsystem, brugeren af Windows® har til afviklingen af flere samtidigt kørende programmer.

Med menubjælken vælger vi den applikation, som vi vil tage under behandling - og derefter kan vi vælge mellem følgende muligheder:

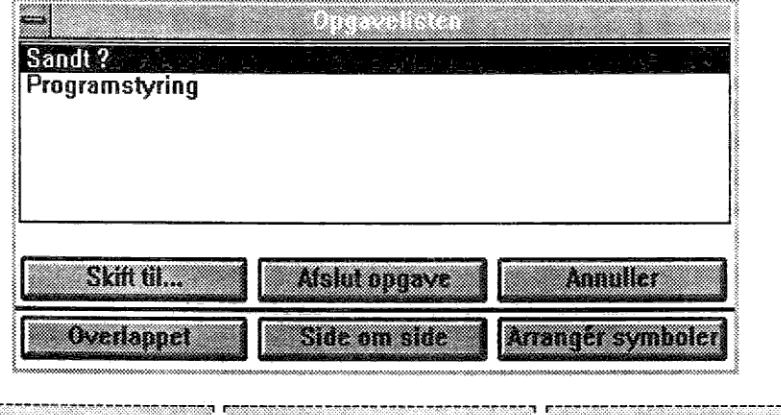

| At gøre applikationen AK-        | Eller tværtimod at afslutte en          | Eller man kan vælge slet ikke |
|----------------------------------|-----------------------------------------|-------------------------------|
| TIV. D.v.s at gøre dette til det | opgave.                                 | at gøre noget.                |
| kørende program.                 |                                         |                               |
|                                  | Lananananananananananananananananananan |                               |

| <b>D</b>                      |                            |                             |
|-------------------------------|----------------------------|-----------------------------|
| Denne knap bringer alle akti- | Og denne arranger dem pænt | Den sidste arrangerer sym-  |
| ve vinduer frem.              | side om side.              | bolerne i en programgruppe. |
|                               |                            |                             |

For yderligere beskrivelse af disse funktioner henvises der til Windows® manualen.

### Spillet Problem Alternativer Hjælp

Den næste menubjælke er derimod SANDTs egen, og her har man overordnet adgang til alle opsætninger og en del funktioner i spillet. Til hver af bjælketeksterne svarer der en menu:

| Spillet Problem Alternati                                        | ver Hjælp                    |
|------------------------------------------------------------------|------------------------------|
| <u>S</u> tart F2<br>Sto <u>p</u> shift+F2<br><u>N</u> y serie F4 | I menuen SPILLET er der,     |
| Iop-ti F3<br>Ændre navn                                          | yderligere 4 valgmuligheder, |
| <u>A</u> fslut                                                   | som beskrives på side 50.    |

| <u>S</u> pillet | Problem Alternativer                                    | Hjælp                                                                                       |
|-----------------|---------------------------------------------------------|---------------------------------------------------------------------------------------------|
| <b></b>         | Addition + -<br>Multiplikation ×<br>Mere addition + -   | I problem-menuen vælger man                                                                 |
|                 | Lidt blandet +-×/<br>Blandet +-×/()<br>Chance faste kor | typen af opgave, man ønsker<br>at løse. En udførlig beskrivelse<br>af dette findes side 31. |

| <u>S</u> pillet | Problem | Alternativer                                                                   | <u>Hj</u> ælp                                                                                                    |
|-----------------|---------|--------------------------------------------------------------------------------|----------------------------------------------------------------------------------------------------|
|                 |         | Lyd fra/til<br><u>G</u> ratis spil<br><u>S</u> nyde kikke<br><u>P</u> rioritet | I ALTERNATIVER kan man, udover at<br>sætte "bipperen" til eller fra, vælge et<br>gratis spil!<br>M.h.t. SNYDE KIKKE & PRIORI-<br>TET: Se side 32. |

| pillet | Problem | Alternativer | Hjælp                                                               |                                                                                                    |
|--------|---------|--------------|---------------------------------------------------------------------|----------------------------------------------------------------------------------------------------|
|        |         |              | Oversigt F1<br>Genveje<br>Pengene<br>Tiden<br>Opgaven<br>Om Sandt ? | HJÆLP er, hvad det giver sig ud<br>for at være. Det fortæller med faste<br>tekster om, de i menuen beskrevne,<br>emner. Specielt for menuvalget TI-<br>DEN gælder det, at brugeren får<br>mulighed for at prøve tids-indstil-<br>lings-mekanismen interaktivt. |

Her er en **START/-STOP** knap. De næste 4 valg åbner 4 undermenuer:

| <u>Spillet</u> Pro | blem  | Alternativer |
|--------------------|-------|--------------|
| <u>S</u> tart      | F2    |              |
| Sto <u>p</u>       | shift | +F2          |
| <u>Ny</u> serie    | F4    |              |
| <u>T</u> op-ti     | F3    |              |
| Ændre navr         | ı     |              |
| <u>A</u> fslut     |       |              |

Med NY SERIE får man mulighed for at vælge mellem 5, 10 eller 15 opgaver i en serie - eller, hvis man lyster, marathonspil..

| Top-ti liste                       |                         |             |
|------------------------------------|-------------------------|-------------|
|                                    | Bedste spillere med 5 o | pgaver      |
| 611                                | Ole Brum                | 09/07/91    |
| 600                                | Ole Brum                | 13/06/91    |
| 289                                | Ole Brum                | 09/07/91    |
| 264                                | Ole Brum                | 19/06/91    |
| 160                                | Ole Brum                | 13/06/91    |
| 130                                | Ole Brum                | 17/06/91    |
| 126                                | Ole Brum                | 19/06/91    |
| 124                                | Ole Brum                | 09/07/91    |
| 120                                | Ole Brum                | 19/06/91    |
| 117                                | Ole Brum                | 01/08/91    |
| 100                                | Ole Brum                | 08/08/91 <- |
| 🗆 Vis top-ti listen efter en serie |                         |             |

>.....indtaste sit navn, ellers bliver spilleren ved med at hedde Ole Brum, og han har, som du ser, placeret sig egenrådigt på score-listen.

Derfor giver denne menu dig muligheden for at ÆNDRE NAVN.

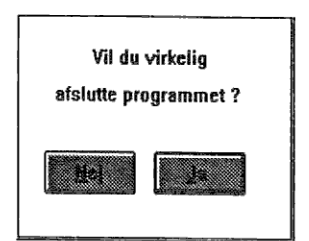

Og hvis man så, af en eller anden uransaglig grund, ønsker at komme ud af programmet, så er det AFSLUT du skal betjene dig af. TRYK derefter JA.

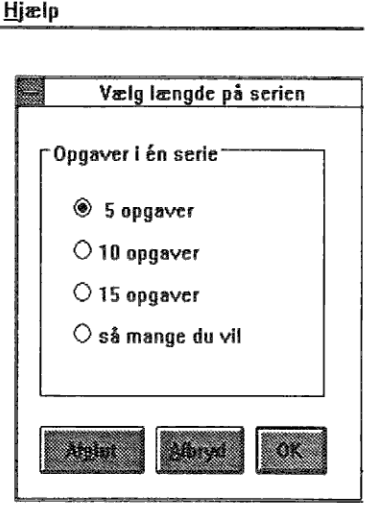

Der føres liste over de bedste 10 spillere indenfor hver af de ovenstående kategorier.

Og her har man mulighed for at se, hvor man har placeret sig på **TOP TI** LISTEN.

Hvis man altså husker at. . .

| Hvem spill           | er?    |
|----------------------|--------|
| Hvad vil du kaldes ? | QK     |
| Ole Brum             | Afbryd |

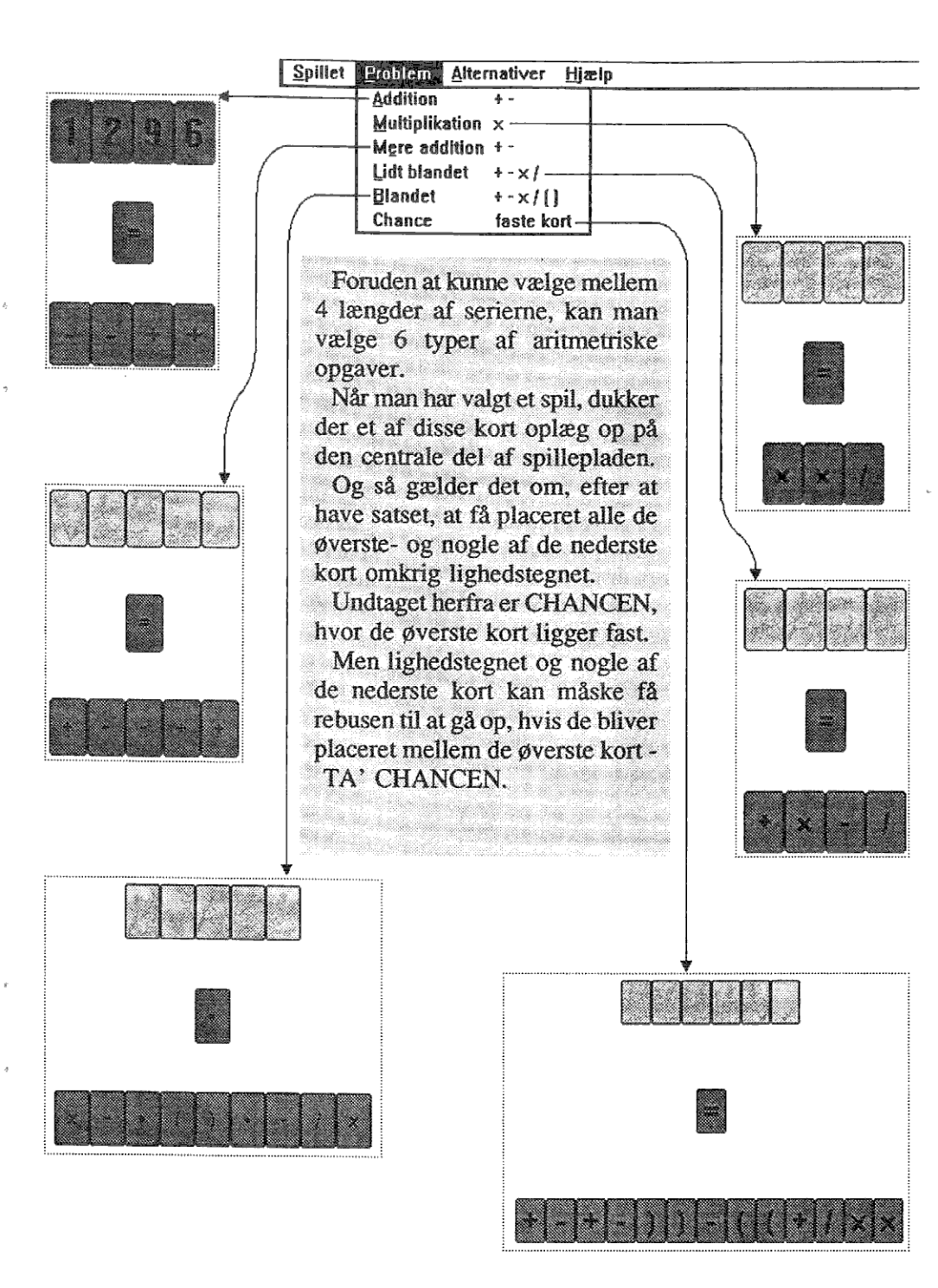

| Spillet Problem                                                          | <u>Alternativer</u> <u>Hj</u> ælp                                                                                               |
|--------------------------------------------------------------------------|----------------------------------------------------------------------------------------------------|
| Menuen Alternativer giver<br>mulighed for at "pynte" lidt på<br>spillet. | Lyd fra/til<br>Gratis spil >har man også mulighed for<br>Snyde kikke at SNYDE KIKKE eller<br>Prioritet ændre på den algebraiske |
| Udover at slå lyd fra/til & vælge                                        | PRIORITET.                                                                                                    |
| sig et gratis spil !>                                                    | Se nedenfor hvordan.                                                                                                    |

sig et gratis spil ! .....>

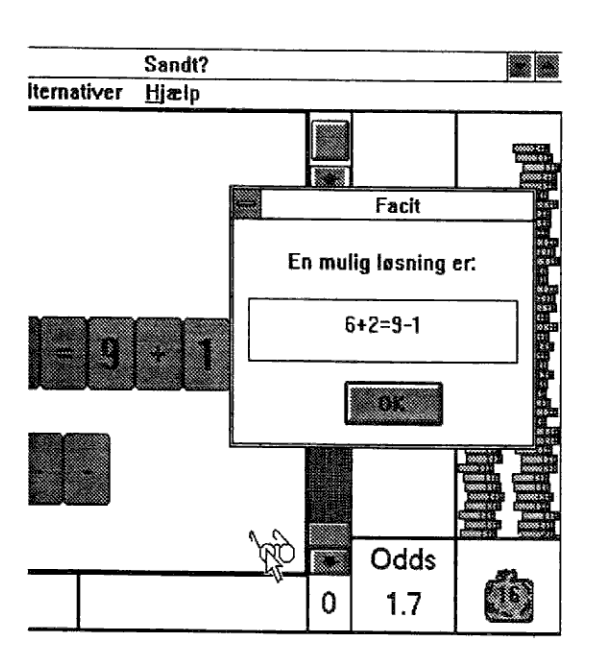

Hvis man vælger SNYDE KIKKE, og hvis man regner forkert, har man mulighed for at se, hvad det rigtige facit var.

Når pengene rasler ned og et par briller dukker op i nederste højre hjørne, gør man følgende: klik på brillerne - så vises et muligt svar i en box.

Og når man har studeret dette svar længe nok, klikker man videre med OK

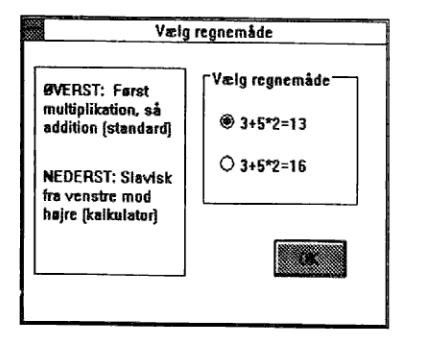

Med PRIORITET vælger man om udtrykket: 3 + 5 \* 2

skal tolkes efter det algebraiske hieraki d.v.s 3 + (5 \* 2) = 13

eller det skal tolkes fortløbende d.v.s (3+5)\*2 = 16

Vælg hvordan med denne menu.

Med TIDSBARREN stiller man den tid. man vil have til rådighed for at løse een opgave. Tiden kan stilles for hver enkelt opgave. ENTEN ved at trykke pile рå knapperne, der findes i hver ende af barren. ELLER ved at gribe selve indikator-knappen med musen og derefter flytte den op eller ned. Når den

stilles

høje.

lille tid, er

oddsene

Odds

1.7

\*

30

til

Pengene befinder sig 3 steder nemlig:

I SATSESTAKKEN til venstre. Vinder man bliver odds \* indholdet lagt i sækken. Ellers er det tabt.!

De penge, der befinder sig i HVILESTAKKEN til højre, er derimod i sikkerhed - Både mod at blive tabt eller forøget.

Pengene i SÆKKEN kan du fylde over i

hvilestakken med eet klik med musen, eller du kan fylde begge stakke med to klik.

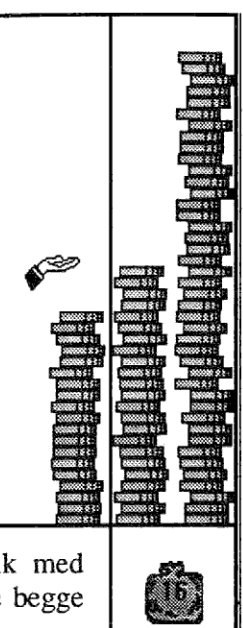

Man flytter pengene fra HVILESTAKKEN til SATSESTAKKEN ved hjælp af den hånd, som musen danner, når den bevæger sig over pengefeltet. Grib en bunke ved at trykke muse-knappen ned, og sæt pengene fra dig ved at slippe denne.

Og efterhånden som spillet kører, hvis du vinder, og tid og odds er optimeret, så skulle PENGESÆKKEN gerne vokse sig større.

Når spillet er færdigt, bliver resultatet registreret i den rette gruppe, hvis du er bedre end en af de ti.

Dermed er vi nået til bunden af Sandt...

..Og her finder vi navnet på den aktuelle spiller i det venstre nederste hjørne, og lige overfor kan vi se, hvor mange opgaver, vi har tilbage at løse eller, hvis dette er tilfældet, at der ingen spil er i gang.

Fælles for de nederste felter er det, at cursoren bliver til et kryds, når den bevæges hen over dem. Dette indikerer, at man, ved et klik på feltet, får adgang til en hjælpemenu. Klik og prøv - og klik ud igen med OK.

| Ole Brum Opg. tilbage: 5 | Ole Brum | Opg. tilbage: 5 |
|--------------------------|----------|-----------------|
|--------------------------|----------|-----------------|

## Funktionerne i Tolk

Så er vi nået til den sidste del af bogen, og det er opbrydningen af TOLK. Denne falder ud i 2 grupper nemlig.:

.. Menulinier/spilleplade - Det er her ændringerne i forhold til SANDT forekommer - Og denne del vil blive beskevet i det følgende: -Tolk - ENGKAP1.TLK Fil Spillet Hjælp Alternativer løvinde Odds n. Ole Brum Opg. tilbage: 25 30 1.7 ...Navn/tid/penge delen - Her henvises til beskrivelsen under SANDT. Se siden umiddelbart før denne.

#### Tolk - ENGKAP1.TLK

DEN OVERORDNEDE KOMMANDOLINIE til styresystemet Windows®. Her ser vi navnet på det aktive opgavesæt. M.h.t. de øvrige funktioner, se beskrivelsen under Sandt, side 28.

#### Fil Spillet Alternativer Hjælp

Den næste menubjælke er TOLKs egen, og her har man overordnet adgang til alle opsætninger og en del funktioner i spillet. Til hver af bjælke-teksterne svarer der en menu.:

| Eile Spillet Altern                                                 | nativer <u>H</u> jælp                                                               |
|---------------------------------------------------------------------|-------------------------------------------------------------------------------------|
| Lav <u>ny</u> t spil<br>Åbne spil<br>Ændre spil<br><u>G</u> em spil | Denne menu giver adgang til de opgavesæt,<br>som TOLK arbejder med - For yderligere |
| <u>Slut</u>                                                         | forklaring af disse: Blad frem til side 36.                                         |

| Fil | Spillet Alternativer Hjæl                                        | p                               |
|-----|------------------------------------------------------------------|---------------------------------|
|     | <u>S</u> tart F2<br>Sto <u>p</u> shift+F2<br><u>N</u> y serie F4 | I menuen SPILLET er der, udover |
|     | Iop-ti F3<br>Ændre navn                                          | valgmuligheder, som beskrives   |
|     | Beskrivelse,                                                     | side 37.                        |

| Fil | <u>S</u> pillet | Alternativer                                                               | Hjælp |                                                                                      |
|-----|-----------------|----------------------------------------------------------------------------|-------|--------------------------------------------------------------------------------------|
|     |                 | <u>L</u> yd fra <i>j</i> til<br><u>G</u> ratis spil<br><u>S</u> nyde kikke |       | I ALTERNATIVER kan man, udover at<br>sætte "bipperen" til eller fra, vælge et gratis |
|     |                 |                                                                            |       |                                                                                      |

M.h.t. SNYDE KIKKE: Se side 38.

| il <u>S</u> pillet <u>A</u> lternativer | <u>Hj</u> ælp                                                    |                                                                                                    |
|-----------------------------------------|------------------------------------------------------------------|----------------------------------------------------------------------------------------------------|
|                                         | Oversigt<br>Genveje<br>Pengene<br>Tiden<br>Opgaverne<br>Om Tolk? | HJÆLP er, hvad det giver sig ud for<br>at være. Det fortæller med faste tekster<br>om de i menuen beskrevne emner.<br>Specielt for menuvalget TIDEN gælder<br>det, at brugeren får mulighed for at prøve<br>tids-indstillings-mekanismen interaktivt. |

at

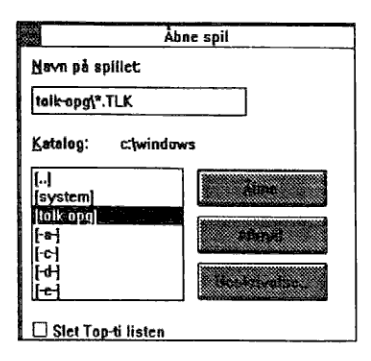

| Fil | Spillet      | Alternativer | Hiælı |
|-----|--------------|--------------|-------|
| _   | <u>o</u> po. | Thermonia    | 70~1  |

| Lav nyt spil<br>Åbne spil | Fil-menuen re          | Fil-menuen retter sig mod op- |       |  |  |  |
|---------------------------|------------------------|-------------------------------|-------|--|--|--|
| Ændre spil<br>Gem spil    | gavesættene<br>knappen | -samt                         | Stop- |  |  |  |
| Slut                      | knappen.               |                               |       |  |  |  |

I Abne spil har vi mulighed for at se, hvad der ligger på drevene samt finde det rigtige underkatalog. Og herfra henter vi så et opgavesæt med efternavn .TLK

Her kan vi lave et nyt opgavesæt eller ændre på et eksisterende. I det viste eksempel, ser vi i Beskrivelse, at opgaverne er dannet udfra en bog kaldet "Going up 3". I Nøgle feltet indsættes teksten, der skal oversættes, og i Løsnings feltet indsættes facit. Der er op til 3 Falske kort, som er ord/bogstaver, der ikke må indgå i facit. I feltet i nederste venstre hjørne dukker alle nøgleordene efterhåndet op - sorteret alfabetisk. Spilforslag giver 3 forskellige opstartsvalg - Normalt: Her bruges Nøglen som vist. Falske kort: Her blandes de Falske kort i højre

side med nøglen og, endelig Blindkort: Her vil et af kortene i nøglen være dækket. indtil spilleren har gættet det, hvorefter det bruges på normal vis. Vælg korttype bestemmer, om kortene skal bestå af bogstaver eller ord.

Klik godkend, når en opgave er genereret. Klik Slet for at fjerne en opgave, og brug Ny opgave for at tilføje en. Afbrvd er den knap, der afslutter editoren.

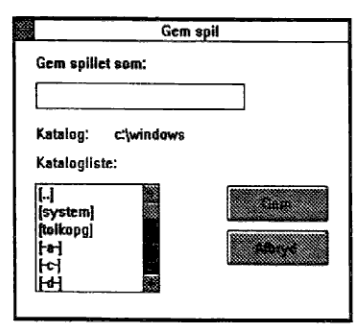

|                                                      | Redigér opgæ                            | ver                                |
|------------------------------------------------------|-----------------------------------------|------------------------------------|
| Beskriveise:                                         | 'Going up 3" Gloser til kapittel        | 1Travelling Abroad. Alle spiltyper |
| Nøgle                                                |                                         | Falske kort                        |
| (fjeld)klatring                                      |                                         | c                                  |
| Losning                                              |                                         | n                                  |
| climbing                                             |                                         | t                                  |
| (jeld)klatring<br>brise<br>brochure<br>bur (ficrtal) | Spilforslag<br>Normalt<br>O Falske kort | Golkend Sei<br>Ny approx           |

Når vi har dannet en ny opgave, giver denne menu mulighed for at gemme den. Find det underkatalog, som den skal ligge på, og skriv dens navn i ruden (Tolk tilføjer selv .TLK til navnet), og tryk Gem.

Og ønsker du, at forlade programmet, så er det SLUT, du skal betjene dig af. TRYK derefter JA.

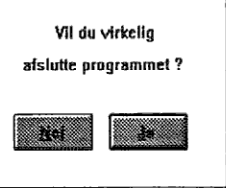

| Her er der en     | Ŀ    |
|-------------------|------|
| START/STOP knap   | . De |
| næste 4 valg åbne | r 2  |
| under-menuer.:    |      |

| <u>Spillet</u>   | lternativer <u>Hj</u> ælp |  |
|------------------|---------------------------|--|
| <u>S</u> tart    | F2                        |  |
| Sto <u>p</u>     | shift+F2                  |  |
| Ny serie         | F4                        |  |
| Iop-ti           | F3                        |  |
| <u>Æ</u> ndre na | Ivn                       |  |
| Beskrivelse      |                           |  |

Med NY SERIE får man mulighed for at vælge mellem Normalt spil, eller at få indføjet nogle Falske kort i oplægget. Disse kort må ikke indgå i løsningen. Eller til sidst at få et Blindt kort i oplægget. Dette kort skal man så selv gætte, inden det kan bruges. Når man har valgt - Klik ud med OK.

|                             | Top-ti                         |             |  |  |  |
|-----------------------------|--------------------------------|-------------|--|--|--|
| De ti bedste - Normalt spil |                                |             |  |  |  |
| 6245                        | Anders And                     | 24/07/91    |  |  |  |
| 5714                        | Anders And                     | 24/07/91    |  |  |  |
| 2981                        | Anders And                     | 24/07/91    |  |  |  |
| 678                         | Anders And                     | 31/07/91    |  |  |  |
| 136                         | Anders And                     | 30/07/91    |  |  |  |
| 134                         | Anders And                     | 01/08/91    |  |  |  |
| 122                         | Anders And                     | 30/07/91    |  |  |  |
| 122                         | Anders And                     | 31/07/91    |  |  |  |
| 121                         | Ole Brum                       | 26/08/91    |  |  |  |
| 113                         | Ole Brum                       | 12/08/91    |  |  |  |
| 100                         | Ole Brum                       | 22/10/91 <- |  |  |  |
| 🗆 Vis                       | Top-ti listen efter hver serie | OK          |  |  |  |
|                             |                                |             |  |  |  |

>.....Indtaste sit navn, ellers bliver spilleren ved med at hedde Ole Brum, og han har, som du ser, placeret sig egenrådigt på score-listen.

Derfor giver denne menu dig muligheden for at ÆNDRE NAVN.

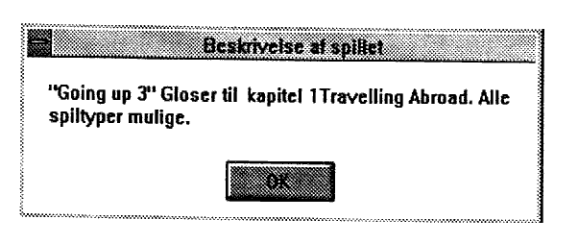

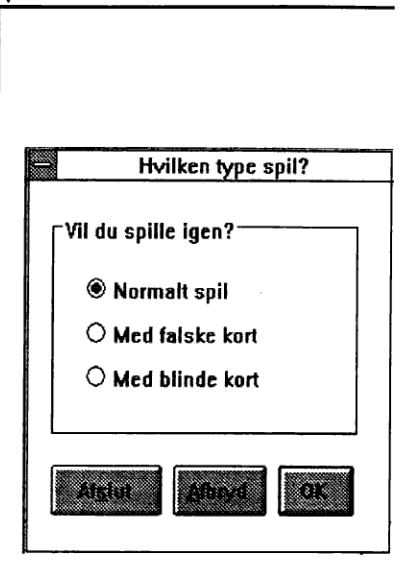

Der føres liste over de bedste 10 spillere indenfor hver af de ovenstående kategorier.

Og her har man mulighed for at se, hvor man har placeret sig på **TOP TI** LISTEN.

Hvis man altså husker at. . .

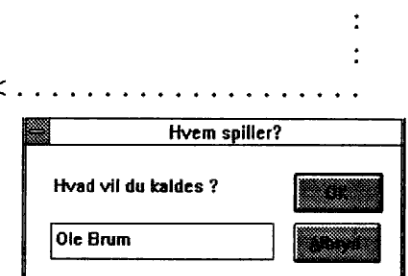

Under **Beskrivelse** vises den hjælpetekst, som følger med opgavesættet, i dette tilfælde angivelse af bog og kapitel, samt at der kan anvendes både **Normalt spil**, **Med falske kort** og **Med blinde kort**.

|                                          | Fil           | <u>S</u> pillet | Alternativer                                                      | e Hjælp                                                |
|------------------------------------------|---------------|-----------------|-------------------------------------------------------------------|--------------------------------------------------------|
| Menuen Alternativ<br>mulighed for at "py | ver g<br>nte" | giver<br>lidt   | <u>L</u> yd fra/til<br><u>G</u> ratis spil<br><u>S</u> nyde kikke | >har man også mulighed for at SNYDE KIKKE, se nedenfor |
| pa spillet.                              |               |                 |                                                                   | hvordan.                                               |

Udover at slå lyd fra/til & vælge sig et gratis spil ! .....>

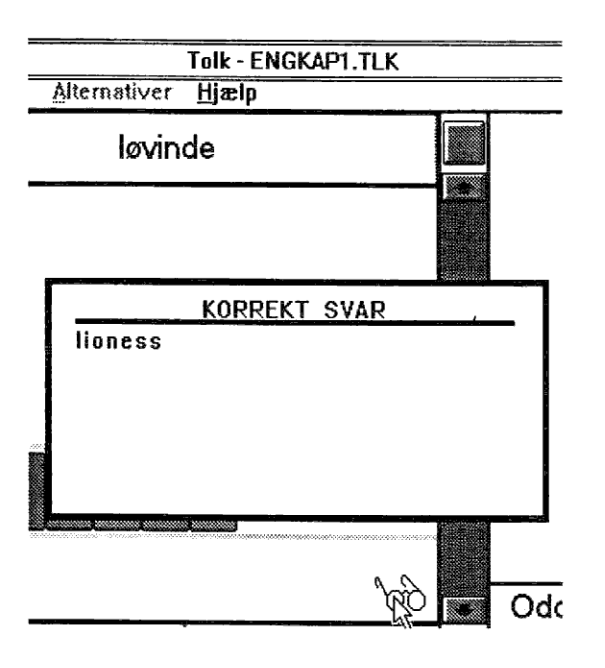

Hvis man vælger SNYDE KIKKE, og hvis man staver forkert, har man mulighed for at se, hvad det rigtige facit var.

Når pengene rasler ned og et par briller dukker op i nederste højre hjørne, gør man følgende:

Klik og hold på brillerne så vises det korrekte svar i en box.

Og når man har studeret dette svar længe nok, slippes muse-knappen.

OG SÅ ER VI VED AT VÆRE NÅET TIL ENDEN AF -BÅDE DENNE DEL - OG DENNE MANUAL. På næste side vil vi gennemgå endnu et par detaljer i TOLK. Og derefter forefindes der en stikordsliste, som jeg håber, vil være behjælpelig.

God fornøjelse med TOLK & SANDT.

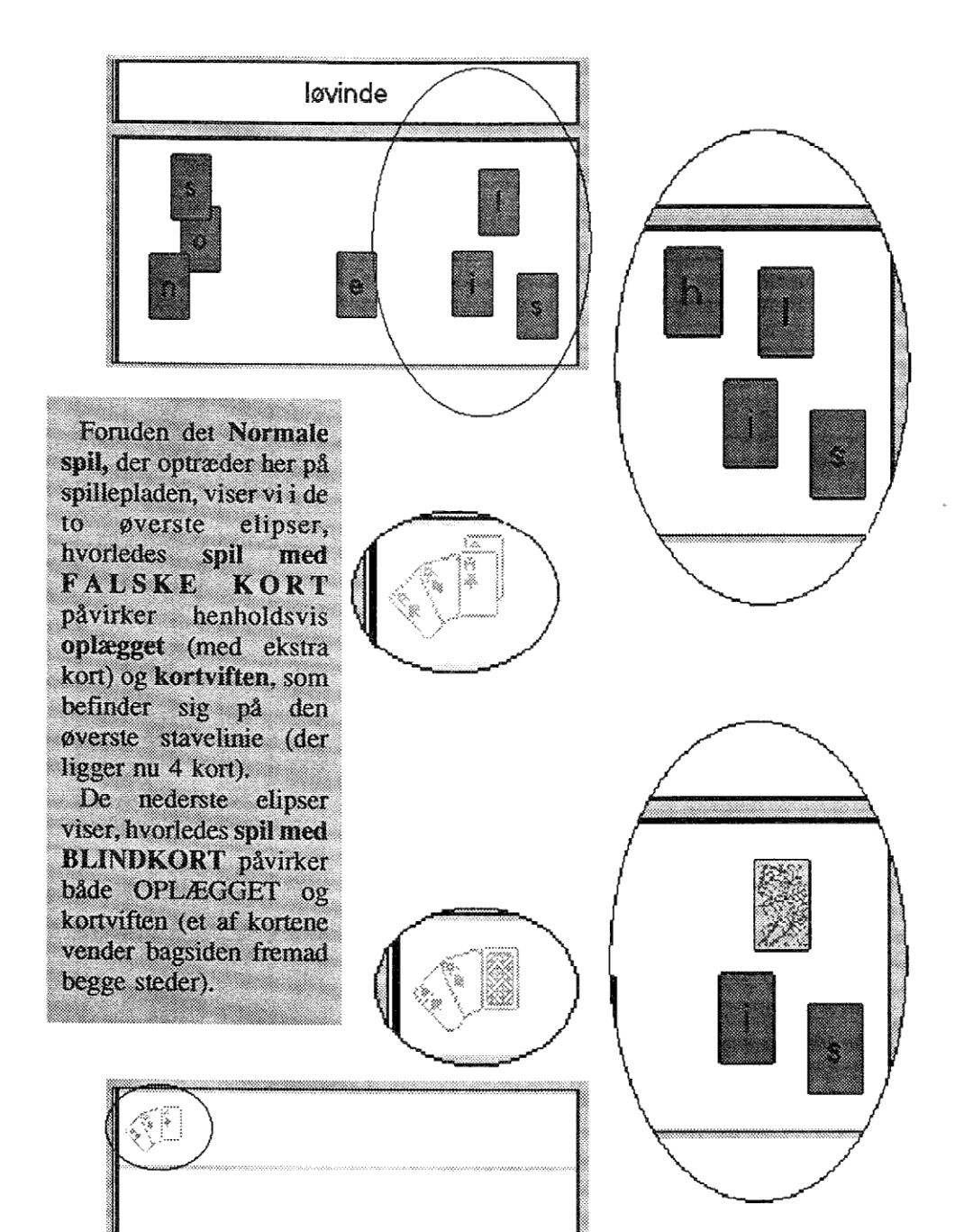

### ..... NOTER .....

.

## stikordsliste

| addition             | 1114,29,31,32            |
|----------------------|--------------------------|
| afbryd               | 36                       |
| af(slut)             | 7,8,15,17,22,26,28,29,30 |
| aktivt opgavesæt     | 19,35                    |
| aktuel spiller       | 30,37                    |
| algebraisk prioritet | 29,32                    |
| alternativer         | 8,14,29,32,35,38         |
| applikation          | 28                       |
| aritmetik            | 5,31                     |
| bekræft              | 15,30,36                 |
| beskrivelse          | 20,21,35,36              |
| blind kort           | 22,36,37,39              |
| bogstav-/ord-kort    | 36                       |
| briller              | 14,32,38                 |
| chance               | 31                       |
| cursoren             | 33                       |
| division             | 31                       |
| drev                 | <b>5</b> ,18, <b>36</b>  |
| Engkap1.tlk          | 19,2026,35               |
| extention            | 19,36                    |
| facit                | 14,32                    |
| falske kort          | 36,37,39                 |
| filmenu              | 17,35,36                 |
| funktioner           | 28,29,35                 |
| gange                | 31                       |
| gratis spil          | 32,38                    |
| gruppe               | 6,28                     |
| hjælp                | 29,33,35                 |
| hurtig betjening     | 13,23,25,26,29,35        |
| hånd                 | 9,22,25,33               |
| hvilestak            | 9,22,25,33               |
| ikon                 | 6,16,28                  |
| indikatorknap        | 13, <b>33</b>            |
| indsats              | 9,22,25,33               |
| ingen spil           | 17,18,33                 |
| interaktivt          | 29,35                    |
| kategorier           | 37                       |
| kommandolinie        | <b>28</b> ,35            |
| kontrolsystem        | 28,35                    |

| korrekt svar       | 38                              |
|--------------------|---------------------------------|
| kort oplæg         | 31.39                           |
| kryds (hjælpemenu) | 33                              |
| lave opgaver       | 36                              |
| lighedstegn        | 11.31                           |
| lyd/bipperen       | 29.32.35.38                     |
| lægge sammen       | 1114.29.31.32                   |
| længde på serie    | 8,30                            |
| løsning            | 36                              |
| marathonspil       | 30                              |
| menubjælke         | 29,35                           |
| multiplikation     | 31                              |
| museknap           | 9,10,33,38                      |
| mønter             | 9,22,25,33                      |
| navn på spil       | 19,35                           |
| navn på spiller    | 30,37                           |
| navn/tid/penge     | 33                              |
| normale kort       | 22,36,37                        |
| ny serie           | 7,15,21,30,37                   |
| nøgle              | 36                              |
| odds               | 13,33                           |
| opbrydning         | 27,34                           |
| operativt          | 27                              |
| opgaver            | 8, <b>19</b> ,21, <b>30</b> ,36 |
| opgaver tilbage    | 33                              |
| opgavelisten       | 28                              |
| opgavesættet       | 19,36                           |
| oplæg/kortvifte    | 31,39                           |
| opstartsvalg       | 22,36                           |
| opsætningen        | 29,35                           |
| ord-/bogstav-kort  | 36                              |
| penge              | 9,22,25,33                      |
| penge i sæk        | 25,33                           |
| pile-knapper       | 33                              |
| placering af kort  | 10,11,23,26                     |
| prioritet          | 32                              |
| problem menu       | 31                              |
| programgruppe      | 6,28                            |
| rebus              | 31                              |
| regnefejl          | 14,32                           |
| restartknap        | 12,25                           |

| resultat registrering | 30,37                          |
|-----------------------|--------------------------------|
| runder                | 15,26                          |
| satsestak             | 33                             |
| satsning              | 9,22,25,33                     |
| score-liste           | 30,37                          |
| scroll-bar            | 19                             |
| serie                 | 8,15,30                        |
| slut                  | 7,8,15,17,22,26,28,29,30       |
| snyde kikke           | 8,14,32,38                     |
| spilforslag           | 36                             |
| spilleplade           | 31,39                          |
| spillet-menu          | 30,37                          |
| spillet start/stop    | 15,26,30,37                    |
| spiltyper             | 36,37                          |
| startknappen          | 12,15                          |
| stavefejl             | 32                             |
| størrelse             | 28,33                          |
| subtraktion           | <b>1114</b> ,29, <b>31</b> ,32 |
| sækken                | 25,33                          |
| tiden                 | 13,33                          |
| tiden/odds            | 13,33                          |
| tidsbarren            | 13,33                          |
| to linier             | 26                             |
| Tolk-opgaver          | 18,36                          |
| top ti liste          | 30,37                          |
| trække fra            | <b>1114</b> ,29, <b>31</b> ,32 |
| underkatalog          | 19                             |
| vinduer               | 18,19, <b>28</b>               |
| Windows®              | 28,35                          |
| ændre navn            | 30,37                          |
| ændre opgaver         | 36                             |
| åbne spil             | 17,36                          |
| åbningsbillede        | 7,17                           |

Windows® er et registreret varemærke fra Microsoft.

#### ..... NOTER .....

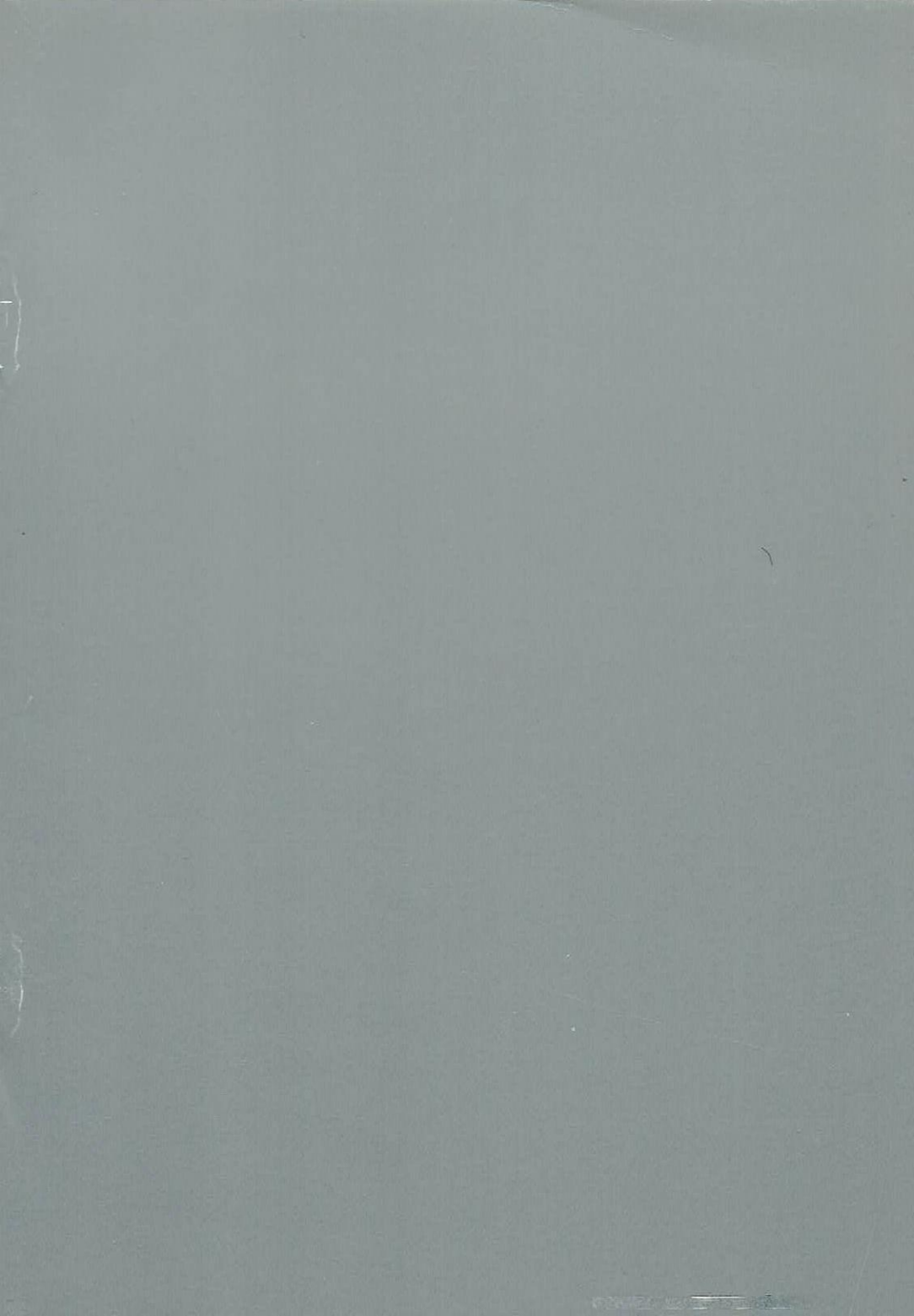